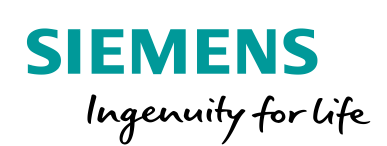

Industry Online Support

-----

NEWS

# Integration of SIMATIC CFU in the TIA Portal

SIMATIC TIA Portal, SIMATIC CFU

https://support.industry.siemens.com/cs/ww/en/view/109766570

Siemens Industry Online Support

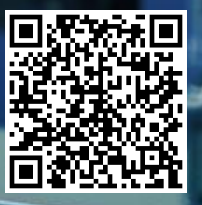

# Legal information

#### Use of application examples

Application examples illustrate the solution of automation tasks through an interaction of several components in the form of text, graphics and/or software modules. The application examples are a free service by Siemens AG and/or a subsidiary of Siemens AG ("Siemens"). They are nonbinding and make no claim to completeness or functionality regarding configuration and equipment. The application examples merely offer help with typical tasks; they do not constitute customer-specific solutions. You yourself are responsible for the proper and safe operation of the products in accordance with applicable regulations and must also check the function of the respective application example and customize it for your system.

Siemens grants you the non-exclusive, non-sublicensable and non-transferable right to have the application examples used by technically trained personnel. Any change to the application examples is your responsibility. Sharing the application examples with third parties or copying the application examples or excerpts thereof is permitted only in combination with your own products. The application examples are not required to undergo the customary tests and quality inspections of a chargeable product; they may have functional and performance defects as well as errors. It is your responsibility to use them in such a manner that any malfunctions that may occur do not result in property damage or injury to persons.

#### Disclaimer of liability

Siemens shall not assume any liability, for any legal reason whatsoever, including, without limitation, liability for the usability, availability, completeness and freedom from defects of the application examples as well as for related information, configuration and performance data and any damage caused thereby. This shall not apply in cases of mandatory liability, for example under the German Product Liability Act, or in cases of intent, gross negligence, or culpable loss of life, bodily injury or damage to health, non-compliance with a guarantee, fraudulent non-disclosure of a defect, or culpable breach of material contractual obligations. Claims for damages arising from a breach of material contractual obligations shall however be limited to the foreseeable damage typical of the type of agreement, unless liability arises from intent or gross negligence or is based on loss of life, bodily injury or damage to health. The foregoing provisions do not imply any change in the burden of proof to your detriment. You shall indemnify Siemens against existing or future claims of third parties in this connection except where Siemens is mandatorily liable.

By using the application examples you acknowledge that Siemens cannot be held liable for any damage beyond the liability provisions described.

#### Other information

Siemens reserves the right to make changes to the application examples at any time without notice. In case of discrepancies between the suggestions in the application examples and other Siemens publications such as catalogs, the content of the other documentation shall have precedence.

The Siemens terms of use (https://support.industry.siemens.com) shall also apply.

#### Security information

Siemens provides products and solutions with industrial security functions that support the secure operation of plants, systems, machines and networks.

In order to protect plants, systems, machines and networks against cyber threats, it is necessary to implement – and continuously maintain – a holistic, state-of-the-art industrial security concept. Siemens' products and solutions constitute one element of such a concept.

Customers are responsible for preventing unauthorized access to their plants, systems, machines and networks. Such systems, machines and components should only be connected to an enterprise network or the Internet if and to the extent such a connection is necessary and only when appropriate security measures (e.g. firewalls and/or network segmentation) are in place. For additional information on industrial security measures that may be implemented, please visit <a href="https://www.siemens.com/industrialsecurity">https://www.siemens.com/industrialsecurity</a>.

Siemens' products and solutions undergo continuous development to make them more secure. Siemens strongly recommends that product updates are applied as soon as they are available and that the latest product versions are used. Use of product versions that are no longer supported, and failure to apply the latest updates may increase customer's exposure to cyber threats.

To stay informed about product updates, subscribe to the Siemens Industrial Security RSS Feed at: <a href="https://www.siemens.com/industrialsecurity">https://www.siemens.com/industrialsecurity</a>.

# **Table of contents**

| Legal | informat                                      | ion                                                                                                    | 2                                     |
|-------|-----------------------------------------------|----------------------------------------------------------------------------------------------------|---------------------------------------|
| 1     | Introduc                                      | tion                                                                                                    | 4                                     |
|       | 1.1<br>1.2                                    | Content of the application example<br>Components used                                                                                                    | 5<br>6                                |
| 2     | Integrati                                     | on in the hardware catalog TIA Portal                                                                                                    | 7                                     |
|       | 2.1<br>2.2                                    | Introduction<br>Installing the GSDML file                                                                                                    | 7<br>7                                |
| 3     | Project p                                     | planning in the TIA Portal                                                                                                    | 9                                     |
|       | 3.1<br>3.2<br>3.3<br>3.4<br>3.5<br>3.6<br>3.7 | Project engineering of the SIMATIC CFU<br>Replacing the bus adapter<br>Configuration of the I/O<br>Configuration of PROFIBUS PA field devices<br>Observing process values<br>Service Interface<br>Diagnostic options in the TIA Portal | 9<br>11<br>13<br>14<br>16<br>17<br>19 |
| 4     | Device p                                      | parameterization with SIMATIC PDM                                                                                                    | 20                                    |
|       | 4.1<br>4.2<br>4.2.1                           | Creation of a SIMATIC PDM stand alone project<br>Configuration of the SIMATIC CFU and the PROFIBUS PA<br>field devices<br>Integrating the Device Description of the SIMATIC CFU into                                                   | 20                                    |
|       | 4.2.2<br>4.2.3<br>4.2.4<br>4.3<br>4.4         | Adding a SIMATIC CFU<br>Adding PROFIBUS PA field devices<br>Parameterization of the PROFIBUS PA field devices<br>Further parameterization options of the SIMATIC CFU<br>Use of the SIMATIC PDM Maintenance Station                     | 22<br>23<br>24<br>27<br>28<br>29      |
| 5     | Appendi                                       | x                                                                                                    | 32                                    |
|       | 5.1<br>5.2<br>5.3                             | Service and support<br>Links and Literature<br>Change documentation                                                                                                    | 32<br>33<br>33                        |

# 1 Introduction

The SIMATIC Compact Field Unit (CFU) enables standardized device integration of PROFIBUS PA devices directly in the field. Along with the transmitters from the comprehensive Siemens Process Instrumentation product portfolio, this provides a standardized solution from a single source.

Figure 1-1

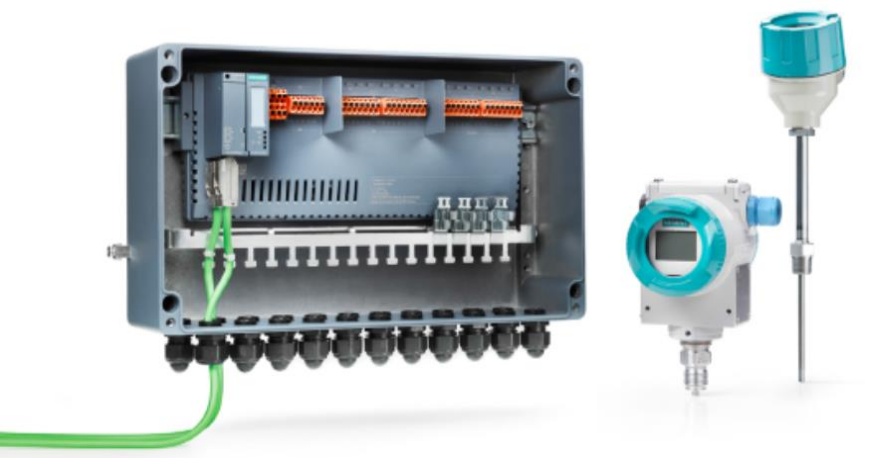

The SIMATIC CFU supports the PROFINET functionalities simple system connection S1, simple system redundancy S2, Media Redundancy Protocol (MRP) and Configure in RUN (CiR). This means that the CFU can be configured to the standard and readily available automation systems Changes to the configuration are supported during operation if the corresponding prerequisites are met.

The CFU is electrically or optically connected to the PROFINET fieldbus via the following Bus Adapters:

- BA 2xRJ45 BusAdapter for the Ethernet cable with a RJ45 outlet 6DL1193-6AR00-0AA0
- BA 2xFC BusAdapter for the direct connection of Fast Connect cables 6DL1193-6AF00-0AA0
- BA 2xLC BusAdapter for the light wave conducive fiberglass with a LC outlet 6DL1193-6AG00-0AA0

#### Decentralized configuration with SIMATIC CFU

With the SIMATIC CFU, you can also implement decentralized approaches in field device integration in the future as an alternative to classic centralized approaches. This means that the devices of the subsystem are not routed to the control cabinet via distributors or connection boxes, but connected directly to the SIMATIC CFU in the field. It is applicable for up to eight PROFIBUS PA devices and eight freely configurable digital inputs/outputs.

The SIMATIC CFU offers the following advantages:

- Automatic addressing of the PA field devices.
- Reduction of efforts for device integration and device replacement.
- Reduced cabling and wiring errors compared to multilevel connections (distributed peripherals, MTAs, etc.).
- Less planning and documentation required.
- Standardization of plant sections.

#### Comprehensive portfolio for process instrumentation

With the SIMATIC family, Siemens offers a robust and integrated product portfolio for process automation. A comprehensive product portfolio of transmitters, pneumatic valve position controllers, process controllers and process recorders is also available for a wide variety of applications in the field of process instrumentation.

You will find an overview of the products under the following link:

https://new.siemens.com/global/en/products/automation/process-instrumentationsolutions.html

# 1.1 Content of the application example

Using the TIA Portal as an example, the application example describes how you can integrate the SIMATIC CFU into automation systems using the manufacturerneutral GSDML (General Station Description Markup Language). Figure 1-2

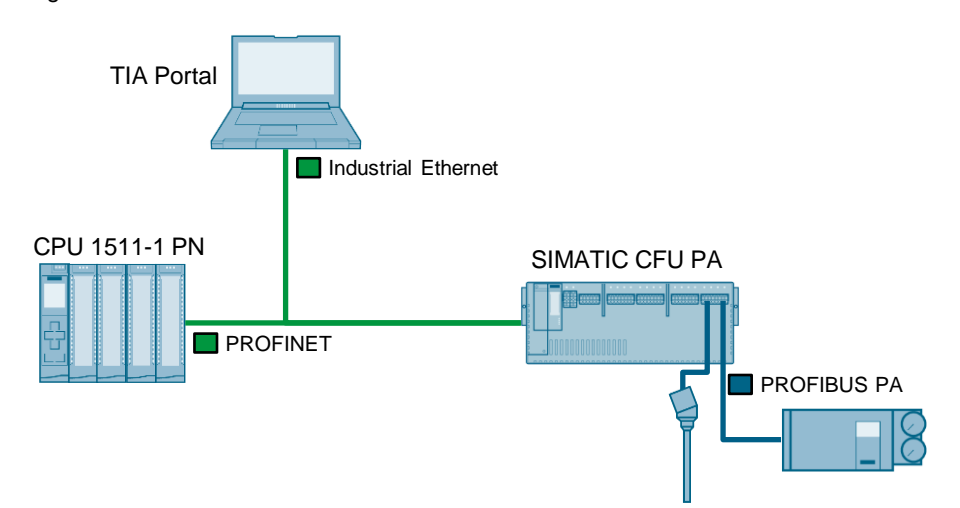

# 1.2 Components used

The following hardware and software components were used to create this application example:

Table 1-1

| Components                               | Quan-<br>tity | Article number     | Note                   |
|------------------------------------------|---------------|--------------------|------------------------|
| SIMATIC Field PG                         | 1             |                    | Or PC with TIA Portal  |
| SIMATIC CPU 1511-1 PN                    | 1             | 6ES7511-1AK02-0AB0 | Or another SIMATIC CPU |
| SIMATIC Compact Field Unit               | 1             | 6ES7655-5PX11-0XX0 | Firmware V1.1.0        |
| BA 2xRJ45 – Bus Adapter                  | 1             | 6DL1193-6AR00-0AA0 | -                      |
| SIMATIC STEP 7<br>Professional V15.1     | 1             | 6ES7822-105        | Download or DVD        |
| SIMATIC PDM stand alone<br>V9.1 Update 3 | 1             | 6ES7658-368        | Download or DVD        |

This application example consists of the following components:

Table 1-2

| Components    | File name                                  | Note |
|---------------|--------------------------------------------|------|
| Documentation | 109766570_CFU_in_TIA_Portal_DOC_v10_en.pdf |      |

# 2 Integration in the hardware catalog TIA Portal

## 2.1 Introduction

In order to integrate PROFINET IO devices from various manufacturers into automation systems, the manufacturers supply a device-specific GSDML file in accordance with the GSDML specification. The GSDML file is comparable to the GSD file for PROFIBUS.

Each GSDML file is certified by PI (PROFIBUS & PROFINET International, also PNO) after a certification test.

**Note** The integration of the SIMATIC CFU with the GSDML file in TIA Portal is possible as of firmware version V1.0.1.

The GSDML file is available under the following link: https://support.industry.siemens.com/cs/ww/en/view/109762284

The SIMATIC CFU Firmware is available under the following link: <u>https://support.industry.siemens.com/cs/ww/en/view/109754628</u>

A description of how to perform a firmware update with the TIA Portal can be found under the following link: https://support.industry.siemens.com/cs/ww/en/view/88778936

# 2.2 Installing the GSDML file

To be able to configure the SIMATIC CFU in the TIA Portal, you must first install the GSDML file.

Follow the steps below:

 Click on the "Tools > Manage Device Description Files (GSD)" menu ("Options > Manage general station description files (GSD)").

| Fig                                                   | Figure 2-1                     |                                                                                    |      |  |  |  |  |  |  |  |  |  |
|-------------------------------------------------------|--------------------------------|------------------------------------------------------------------------------------|------|--|--|--|--|--|--|--|--|--|
| Siemens - D:\Projects\CFU_Integration\CFU_Integration |                                |                                                                                    |      |  |  |  |  |  |  |  |  |  |
| P                                                     | roject Edit View Insert Online | Options Tools Window Help                                                          |      |  |  |  |  |  |  |  |  |  |
| E                                                     | 🛉 🎦 🔚 Save project ا 🐰 🗐 🕻     | 🍸 Settings                                                                         | he j |  |  |  |  |  |  |  |  |  |
|                                                       | CFU_Integration → Devices & ne | Support packages                                                                   |      |  |  |  |  |  |  |  |  |  |
|                                                       |                                | Manage general station description files (GSD)<br>Start Automation License Manager |      |  |  |  |  |  |  |  |  |  |
| 2                                                     | ≝⊞шш≪≚                         | 🐮 Show reference text                                                              |      |  |  |  |  |  |  |  |  |  |
| N0                                                    |                                | 🛄 Global libraries 🔹 🕨                                                             |      |  |  |  |  |  |  |  |  |  |

The "Manage general station description files" dialog opens.

- 2. Click on the "Browse" button and select the directory in which the GSDML file is stored.
- 3. Select the GSDML file from the list.
- 4. Click the Install button to install the GSDML file.
  - Figure 2-2

| ١ | /lanage general sta | tion descriptior   | ı files      |             |                   |                    | × |
|---|---------------------|--------------------|--------------|-------------|-------------------|--------------------|---|
|   | Installed GSDs      | GSDs in the p      | project      |             |                   |                    |   |
|   | Source path: D:\\F  | Projects\CFU_Integ | ration\GSDML |             |                   |                    | 2 |
|   | Content of importe  | ed path            |              |             |                   |                    |   |
|   | 🛃 File              |                    | Version      | Language    | Status            | Info               |   |
|   | GSDML-V2.35-Sier    | mens-CFU-PA-20     | V2.35        | English, Ge | Not yet installed | Compact Field Unit |   |
|   |                     |                    |              |             |                   |                    |   |
|   | <                   |                    | 1            | 11          | Delete            | Anstall Cancel     |   |

After successful installation you will receive a confirmation and the hardware catalog with the SIMATIC CFU will be updated.

| Figure 2-3                               |       |
|------------------------------------------|-------|
| Manage general station description files | ×     |
|                                          |       |
| Installation result                      |       |
| ! Message                                |       |
| Installation was completed successfully. |       |
|                                          |       |
|                                          |       |
|                                          |       |
|                                          |       |
|                                          |       |
|                                          |       |
|                                          |       |
|                                          |       |
|                                          |       |
|                                          |       |
| Save log Install additional files        | Close |

# **3 Project planning in the TIA Portal.**

The following network parameters are used in this example. Figure 3-1

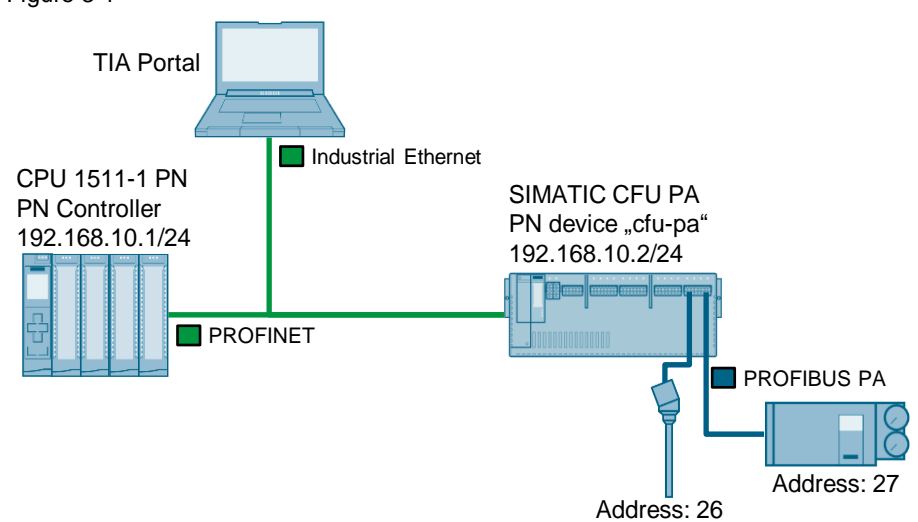

## 3.1 Project engineering of the SIMATIC CFU

The SIMATIC CFU can be found in the hardware catalog under "Other field devices  $\rightarrow$  PROFINET IO  $\rightarrow$  I/O  $\rightarrow$  SIEMENS AG  $\rightarrow$  Compact Field Unit".

1. Drag and drop the Device "CFU PA V1.1" into the network view and place it next to the CPU 1511-1 PN.

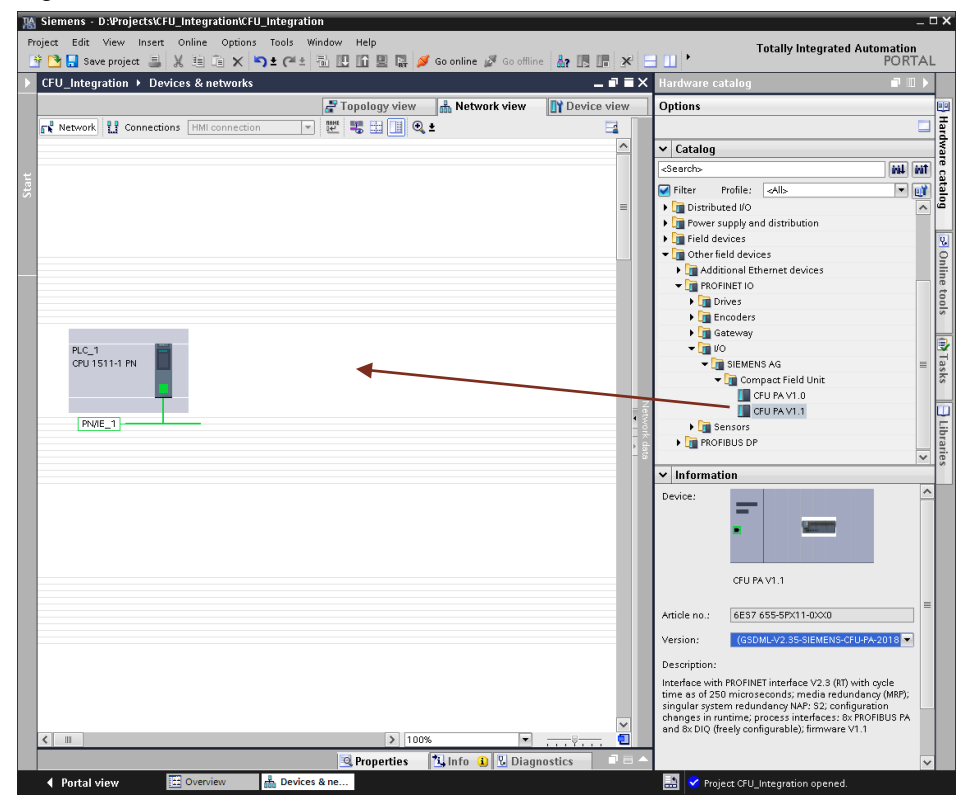

#### Figure 3-2

 Assign the SIMATIC CFU to the PROFINET Controller "PLC\_1" (CPU 1511-1 PN). Click on the interface of the SIMATIC CFU and pull a connection to the interface of the controller "PLC\_1" while holding down the mouse button.

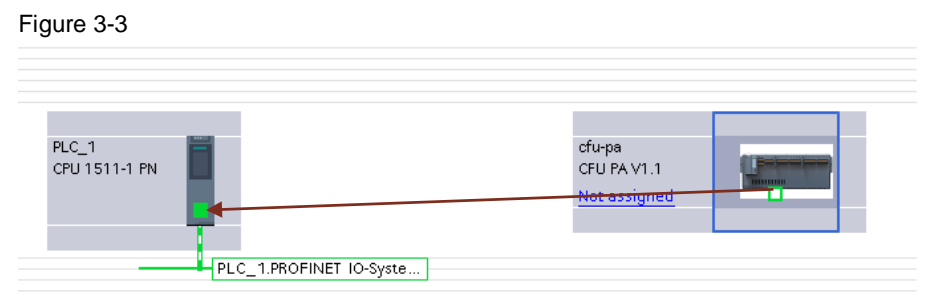

The result is a configured PROFINET controller-device relationship. Figure 3-4

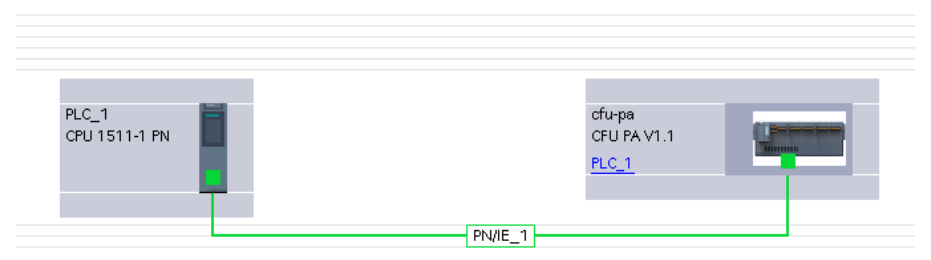

- 3. Double-click on the SIMATIC CFU to open the properties of the SIMATIC CFU in the inspector window.
- Configure the PROFINET interface of the SIMATIC CFU. Assign the IP address and the PROFINET device name. You can also configure media redundancy, update time, and response monitoring time here.

Figure 3-5

| Pr    | Siemens - D:¥rojects\CFU_Integration\CFU_Integration<br>oject Edit View Insert Online Options Tools Wind<br>P D: B Save project 🚔 💥 🗐 🕞 🗙 🌱 2 (7*2) | w Help<br>🚺 🎧 🖳 🎜 💋 Goonline 🖉 Gooffine 🏭 🌉                                             | ×               | Totally Inte              | –<br>grated Automation<br>PORTA |                              |
|-------|----------------------------------------------------------------------------------------------------|-----------------------------------------------------------------------------------------|-----------------|---------------------------|---------------------------------|------------------------------|
| •     | CFU_Integration > Devices & networks                                                                                                    | t 🐮 🖽 🗐 Q ±                                                                             | 📲 Topology view | 📥 Network view            | Device view                     | <ul> <li>Hardware</li> </ul> |
| Start | PLC_1<br>CPU 1511-1 PN                                                                                                    | CFU PA VI.1<br>FLC_1<br>[PN/E_1]                                                        |                 |                           |                                 | e catalog S Online tools     |
|       | <pre>     m     cfu-pa [CFU PA V1.1]     General IO tags System constants Tex </pre>                                                                |                                                                                         | > 100           | ™ ▼<br>Nfo i UDiag        | nostics                         | Tasks                        |
|       | General     Catalog information                                                                                                    |                                                                                         |                 |                           |                                 | ^ 🛄                          |
|       | PROFINET interface [X1]     General     Ethemet addresses     Advanced options                                                                      | Subnet: PN/IE_1 Add new subnet                                                          |                 |                           | <b></b>                         | braries                      |
|       | Identification & Maintenance<br>IP protocol<br>Sub<br>Route                                                                                         | address: 192 . 168 . 10 . 2<br>et mask: 255 . 255 . 0                                   | er              |                           |                                 |                              |
|       | PROFINET                                                                                                    |                                                                                         |                 |                           |                                 |                              |
|       | PROFINET dev<br>Conver<br>Devic                                                                                                    | Generate PROFINET device name automati<br>e name: [du-pa<br>d name: [du-pa<br>number: ] | cally           |                           |                                 | ~                            |
|       | Portal view 🔀 Overview 🍰 Devices &                                                                                                    |                                                                                         | <b></b>         | Project CFU_Integration o | pened.                          | ļ                            |

**Note** When configuring the SIMATIC CFU V1.1, the following additional functions and settings are possible.

- Service Interface
- Manual field device integration

When configuring the SIMATIC CFU V1.1, the SIMATIC CFU must have at least firmware version V1.1.1.

The current firmware of the SIMATIC CFU can be found under the following link: <u>https://support.industry.siemens.com/cs/ww/en/view/109754628</u>

Further information about the SIMATIC CFU can be found in the manual "SIMATIC Decentral Periphery SIMATIC CFU" under the following link: https://support.industry.siemens.com/cs/ww/en/view/109759420

# 3.2 Replacing the bus adapter

When inserting the SIMATIC CFU, the bus adapter BA 2xRJ45 (6DL1193-6AR00-0AA0) is configured by default. This can be replaced by the following bus adapters:

- BA 2xFC (6DL1193-6AF00-0AA0)
- BA 2xLC (6DL1193-6AG00-0AA0)

Proceed as follows to replace the bus adapter:

- 1. Open the device view of the SIMATIC CFU.
- 2. Table area of network view
- 3. Select the ports of the bus adapter and delete them.

| F   | igure 3-6                                                       | 5                                            |                                                                                                    |          |           |                                          |       |            |                     |                      |                |                            |         |
|-----|-----------------------------------------------------------------|----------------------------------------------|----------------------------------------------------------------------------------------------------|----------|-----------|------------------------------------------|-------|------------|---------------------|----------------------|----------------|----------------------------|---------|
| PR  | Siemens - D:Vrojec<br>roject Edit View Ir<br>P 🎦 💽 Save project | tsVCFU_IntegrationVCF<br>nsert Online Option | U_Integration<br>s Tools Window<br>▶ ± (= ± 1 1 10                                                                                                    | Help     | Go online | 🖉 Go offline 🛔 🖪 🖪 🗶                     |       | _Search    | n in project» 🛛 👫   |                      |                | Totally Integra            | L D X   |
|     | CFU_Integration →                                               | Ungrouped devices                            | → cfu-pa [CFU PA                                                                                                    | V1.1]    |           |                                          |       |            |                     | _ # = ×              | Hardware catal |                            | a 🗉 🕨   |
|     |                                                                 |                                              |                                                                                                    |          |           | 🛃 Topology view                          |       | Network vi | iew 📑 Devi          | ice view             | Options        |                            |         |
|     | du-pa [CFU PA V                                                 | 1.1] 💌 🖽 🕻                                   | ≝ 4 :: : •                                                                                                    |          | Devic     | e overview                               | 1     |            |                     |                      | -              |                            | H       |
|     |                                                                 |                                              |                                                                                                    | ^        | -         | Modula                                   | Reck  | Slot I     | address 0 addr      | Tune                 | ✓ Catalog      |                            | dwa     |
|     |                                                                 |                                              |                                                                                                    |          |           | ▼ cfu-pa                                 | 0     | 0          | duiess Quodi.       | CFU PA               |                |                            | 6 TH HN |
| far |                                                                 | dupp                                         |                                                                                                    | =        |           | <ul> <li>CFU PA V1.1</li> </ul>          | 0     | 0 ×1       |                     | cfu-pa               | Filter Pro     | ile: Alb                   |         |
|     |                                                                 | Ť.                                           |                                                                                                    |          |           | Port 1 (2xRJ45)                          | 0     | Chan       | ge device           |                      | 📺 Head modu    | le                         | g       |
|     |                                                                 | _                                            |                                                                                                    |          |           | Port 2 (20045)<br>DIOS DC24VID 5A 1      | 0     | Start      | device tool         |                      | Module         |                            |         |
|     |                                                                 | _                                            | _                                                                                                    |          |           | <ul> <li>PROFIBUS PA Master_1</li> </ul> | 0     | X Cut      |                     | Ctrl+                | X Submodule    | 5                          | 8       |
|     |                                                                 | -                                            | Designed and the local division of the local division of the local |          |           | Parameters + Diagnosis                   | 0     | Copy       |                     | Ctrl+<br>Ctrl4       | V TIM BA 2x    | FC                         | nli     |
|     |                                                                 | -                                            |                                                                                                    |          |           | Status + Notifications                   | 0     | V Delet    |                     | D                    | al Po          | rt 1 (2xFC)                | ne t    |
|     |                                                                 |                                              |                                                                                                    |          |           |                                          | 0     | Renar      | me                  |                      | 2 P0           | rt 2 (2xFC)                | 00      |
|     |                                                                 |                                              |                                                                                                    |          |           |                                          | 0     | Pack       | add                 | $\mathbf{v}$         | • 📑 BA 2×      | LC                         |         |
|     |                                                                 |                                              |                                                                                                    |          |           |                                          | 0     | Unpa       | ick i 🚺 🚺           |                      | PO<br>PO       | rt 1 (2XLC)<br>rt 2 (2xLC) |         |
|     |                                                                 |                                              |                                                                                                    |          |           |                                          | 0     | Comp       | pile                |                      | • • 📑 BA 2x    | RJ45                       | -       |
|     |                                                                 |                                              |                                                                                                    |          |           |                                          | 0     | Down       | beol                |                      | Po             | rt 1 (2xRJ45)              | ks      |
|     |                                                                 |                                              |                                                                                                    |          |           |                                          | 0     | Go of      | fline               | Ctrl+                | K Po           | rt 2 (2xRJ45)              |         |
|     |                                                                 |                                              |                                                                                                    |          |           |                                          |       | 🖳 Onlin    | e & diagnostics     | Ctrl+                | D              |                            | -       |
|     |                                                                 |                                              |                                                                                                    |          |           |                                          |       | Assig      | n device name       |                      |                |                            | bra     |
|     |                                                                 |                                              |                                                                                                    |          |           |                                          |       | Upde       | ite and display for | ced operands         |                |                            | ries    |
|     |                                                                 |                                              |                                                                                                    |          |           |                                          |       | Cross      | s-references        | F1<br>saina Shife F1 | 1              |                            |         |
|     |                                                                 |                                              |                                                                                                    |          |           |                                          |       | ehan       | - reference inform  | AL PLA               |                |                            |         |
|     |                                                                 |                                              |                                                                                                    |          |           |                                          |       | 5how       | r catalog           | CER+SHILL+           |                |                            |         |
|     |                                                                 | 3 100%                                       |                                                                                                    | <u> </u> |           |                                          |       | - Expor    | nt module labeling  | ale Free             |                |                            |         |
|     |                                                                 | 100%                                         |                                                                                                    |          |           | Q Properties                             | 11 In | fr Go to   | i device view       | ANL+ENU              | Information    |                            |         |
|     | Portal view                                                     | 22 Overview                                  | 📩 cfu-pa                                                                                                    |          |           | Subjettes                                | 1.5   |            |                     |                      | Project        | CFU_Integration oper       | ned.    |

- 4. Navigate to the ports of the new bus adapter in the hardware catalog.
- 5. Drag and drop the new port 1 to the corresponding position in the tabular area of the device view.
- 6. Drag and drop the new port 2 to the corresponding position in the tabular area of the device view.

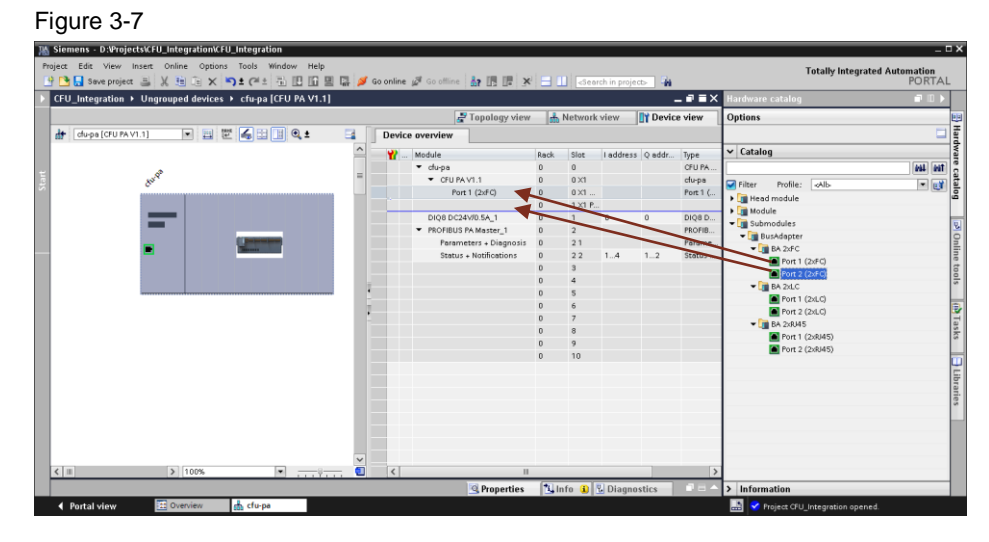

#### Note

te The exchange of objects (modules, submodules) is not possible at this point.

It is not possible to use other bus adapters, e.g. BA 2xRJ45 (6ES7193-6AR00-0AA0) or BA 2xFC (6ES7193-6AF00-0AA0).

# 3.3 Configuration of the I/O

The digital inputs/outputs can be parameterized in the device view of the SIMATIC CFU. Follow the steps below:

- 1. Select the field "DIQ8 DC24V/0.5A" so that the module parameterization appears in the properties dialog.
- Activate the channels you want to use and select the type "Digital input" or "Digital output" for each channel. Additionally you can activate channel granular diagnostic options and parameterize the behavior at CPU STOP.

| 💁 🔜 Save project 📑 🐰 🧃     | ે x > t ભ ± િ દા દ                                                                                                    | 🛾 🖳 📮 💋 Go online 🖉                                                                                                    | Go offline 🛔 🖪 🖪 🕱                                                                                                    |         | Search in p | oroject> 🕻    |                      | Totally Integ       | rated Automa<br>P( | tio<br>DR                             |
|----------------------------|----------------------------------------------------------------------------------------------------|----------------------------------------------------------------------------------------------------|----------------------------------------------------------------------------------------------------|---------|-------------|---------------|----------------------|---------------------|--------------------|---------------------------------------|
| •U_Integration ➤ Ungrouped | devices → ctu-pa [CFU PA \                                                                                                    | 1.1]                                                                                                    |                                                                                                    |         |             |               | R.T.                 | . Natural data      | -                  |                                       |
| t duna (CELPA VI 1)        |                                                                                                    | Device :                                                                                                    | wandaw                                                                                                    |         |             |               | G 10p010gy view      | Wetwork view        | Device v           | ew                                    |
| - apaleron (1)             |                                                                                                    | Device                                                                                                    | overview                                                                                                    | la a la |             |               | 1.                   | Long                | let.               |                                       |
|                            |                                                                                                    | = ***                                                                                                    | Module<br>solution                                                                                                    | Reck S  | Slot le     | address Q adi | CEL PANT 1           | Arbole no.          | Firmware           |                                       |
| AU PR                      |                                                                                                    |                                                                                                    | <ul> <li>CFU PA V1.1</li> </ul>                                                                                                    | 0 0     | 0 X1        |               | du-pa                | 0207 000 01/11 0/00 | *****              |                                       |
| 0.                         |                                                                                                    |                                                                                                    | Port 1 (2xFC)                                                                                                    | 0 0     | 0 X1        |               | Port 1 (2:/FC)       | 6DL1 193-6AF00-0AA0 |                    |                                       |
|                            |                                                                                                    |                                                                                                    | Port 2 (2xFC)                                                                                                    | 0 0     | 0 ×1        |               | Port 2 (2xFC)        | 6DL1 193-6AF00-0AA0 |                    |                                       |
|                            |                                                                                                    |                                                                                                    | DIQ8 DC24V/0.5A_1                                                                                                    | 0 1     | 1 0         | 0             | DIQ8 DC24W0.5A       |                     | 1.0                |                                       |
|                            | ( Determined                                                                                                    |                                                                                                    | <ul> <li>PROFIBUS PA Master_1</li> </ul>                                                                                                    | 0 2     | 2           |               | PROFIBUS PA Master   |                     | 1.0                |                                       |
| E                          | Terror Control of Control of Cont | 7 🌄 🖇                                                                                                    | Status + Notifications                                                                                                    | 0 2     | 22 1.       | 4 1.2         | Status + Notificatio |                     |                    |                                       |
|                            |                                                                                                    |                                                                                                    |                                                                                                    | 0 3     | 3           |               |                      |                     |                    |                                       |
|                            |                                                                                                    |                                                                                                    |                                                                                                    | 0 4     | 4           |               |                      |                     |                    |                                       |
|                            |                                                                                                    |                                                                                                    |                                                                                                    | 0 5     | 5           |               |                      |                     |                    |                                       |
|                            |                                                                                                    |                                                                                                    |                                                                                                    | 0 0     | 6           |               |                      |                     |                    |                                       |
|                            |                                                                                                    | ~                                                                                                    |                                                                                                    | 0 /     | 8           |               |                      |                     |                    |                                       |
| I >                        | 100%                                                                                                    | <del></del>                                                                                                    |                                                                                                    |         |             |               |                      |                     | _                  |                                       |
| Q8 DC24V/0.5A_1 [DIQ8 DC2  | 4V/0.5A]                                                                                                    |                                                                                                    |                                                                                                    |         |             |               | 🔍 Properties         | 🗓 Info 🔒 🗓 Diagn    | ostics             |                                       |
| General                    | in contranto   ronto                                                                                                    |                                                                                                    |                                                                                                    | _       | _           | _             |                      |                     | _                  |                                       |
| I/O addresses              | Digital inputs / digital output                                                                                                    |                                                                                                    |                                                                                                    |         |             |               |                      |                     |                    |                                       |
| VO addresses               | Digital inputs / digital output<br>Channel O                                                                                                    | Activated                                                                                                    |                                                                                                    |         |             |               |                      |                     |                    | •                                     |
| VO addresses               | Digital inputs / digital output<br>Channel 0<br>ក្                                                                                                    | Activated<br>pe: Digital input<br>Channel diagnostics: W                                                                                                    | fire break                                                                                                    |         |             |               |                      |                     |                    | •                                     |
| VO addresses               | Digital inputs / digital output<br>Channel 0                                                                                                    | Activated Digital input Channel diagnostics: % Channel diagnostics: 5                                                                                                    | life break<br>hort-circuit to M                                                                                                    |         |             |               |                      |                     |                    | •                                     |
| W0 addresses               | Digital inputs / digital output<br>Channel O                                                                                                    | Activated Digital input Channel diagnostics: W Channel diagnostics: S Channel diagnostics: S                                                                                                    | lire break<br>hort-circuit to M<br>20) Shart-circuit to L+                                                                                               |         |             |               |                      |                     |                    | •                                     |
| VO addresses               | Digital inputs / digital output<br>Channel 0<br>5<br>Channel: (DO) Reaction to<br>31                                                                                                    | Activated     Digtal input     Channel diagnostics: ()     Channel diagnostics: ()     Channel diagnostics: ()     Channel diagnostics: ()     Channel diagnostics: ()     Shuddown                                                                                                    | lire break<br>hot-circuit to M<br>XO) Short-circuit to L+                                                                                                |         |             |               |                      |                     |                    | •                                     |
| No addresses               | Digital inputs / digital output<br>Channel 0<br>Onannel: (DO) Reaction to:<br>31<br>Channel 1                                                                                                    | Activated  Cannel diagnostics: 0  Channel diagnostics: 0  Channel diagnostics | life break<br>hort-circuit to M<br>30) Shart-circuit to L+                                                                                               |         |             |               |                      |                     |                    | •                                     |
| No addresses               | Digital inputs / digital output<br>Channel 0<br>Channel: (00) Reaction to<br>37<br>Channel 1<br>5                                                                                                    | Activated     Activated     Consel diagnostics: %     Channel diagnostics: %     Channel diagnostics: %     Channel diagnostics: %     Population     Population     Population     Population     Consel diagnostics     Consel diagnostics     Consel diagnostend     Consel diagnostic     Consel      | lire break<br>hot-circualt to M<br>50) Short-circuit to L+                                                                                               |         |             |               |                      |                     |                    | •                                     |
| IO addresses               | Digital inputs / digital output<br>Channel 0<br>Channel: (DO) Reaction tar<br>37<br>Channel 1                                                                                                    | Activated     Channel diagnostics: %     Channel diagnostics: %     Channel diagnostics: %     Channel diagnostics: %     Channel diagnostics: %     Activated     Profile output     Activated     Channel diagnostics: %                                                                                                    | fire break<br>hort-circuit to M<br>>O) Short-circuit to L+                                                                                               |         |             |               |                      |                     |                    | •                                     |
| No addresses               | Digital inputs / digital output<br>Channel 0<br>5<br>Channel: (DO) Reaction to<br>37<br>Channel 1<br>5                                                                                                    |                                                                                                    | fire break<br>hort-sinsuit to M<br>200) Short-sinsuit to L+<br>fire break<br>hort-sinsuit to M                                                           |         |             |               |                      |                     |                    | •                                     |
| No addresses               | Digital Inputs / digital output<br>Channel 0<br>Channel: (BOI) Reaction to<br>37<br>Channel 1                                                                                                    | Activeted pr: Oppel input     Oppel input     Channel diagnostics: 0     Channel diagnostics: 0     Channel diagnostics: 0     Tru     Tru     Channel diagnostics: 0     Channel diagnostics: 0     Channel diagnostics: 0     Channel diagnostics: 0     Channel diagnostics: 0     Channel diagnostics: 0                                                                                                    | fire break<br>hord-deaut to M<br>SOS Short-circuit to L+                                                                                                 |         |             |               |                      |                     |                    | •                                     |
| No addresses               | Digital Inputs / digital outputs /<br>Channel 0<br>Channel: (0:0) Reaction to:<br>37<br>Channel 1<br>Channel: (0:0) Reaction to:<br>37                                                                                                    | Activeted     Digral input     Organ input     Channel diagnostics: 0     Channel diagnostics: 0     Channel diagnostics: 0     Tru     Channel diagnostics: 0     Tru     Channel diagnostics: 0     Channel diagnostics: 0     Channel     | fire break<br>hord-locuit to M<br>(SO) Short-circuit to L+<br>fire break<br>hord-locuit to M<br>(SO) Short-circuit to L+                                 |         |             |               |                      |                     |                    | •                                     |
| No addresses               | Digital Inputs / digital outputs /<br>Channel 0<br>Channel: (DO) Reaction to:<br>37<br>Channel 1<br>Channel: (DO) Resction to:<br>37<br>Channel 2                                                                                                    | Activated     Social input     Clannel diagnostics: 0     Channel diagnostics: 0     Channel diagnostics: 0     Channel diagnostics: 0     Channel diagnostics: 0     Channel diagnostics: 0     Channel diagnostics: 0     Channel diagnostics: 0     Channel diagnostics: 0     Channel diagnostics: 0     Channel diagnostics: 0     Channel diagnostics: 0     Channel diagnostics: 0     Channel diagnostics: 0     Channel diagnostics: 0                                                                                                    | fire break<br>hord-Socuito M<br>SO) Short-circuit to L+<br>fire break<br>hord-Socuit to M<br>SO) Short-circuit to L+                                     |         |             |               |                      |                     |                    | •                                     |
| No addresses               | Digital inputs / digital output<br>Channel 0<br>Channel: (DO) Reaction to<br>37<br>Channel 1<br>Channel (DO) Reaction ta<br>37<br>Channel 2                                                                                                    |                                                                                                    | fire break<br>hort-Growt to M<br>>O) Shart-circuit to L+<br>fire break<br>hort-circuit to L+<br>O) Short-circuit to L+                                   |         |             |               |                      |                     |                    | •                                     |
| Vo addresses               | Digital Inputs / digital output<br>Channel 0<br>Channel: (DO) Reaction to<br>3T<br>Channel 1<br>Channel: (DO) Reaction ta<br>3T<br>Channel 2                                                                                                    | Activated      Digral input      Organi input      Organi input      Channel diagnostics: 0      Channel diagnostics: 0      Channel diagnostics      Channel diagnostics      Channel diagnostic     | fire break<br>hord-ducuit to M<br>60) Shart-circuit to L+<br>fire break<br>hord-ducuit to M<br>90) Shart-circuit to L+                                   |         |             |               |                      |                     |                    | •                                     |
| V0 addresses               | Digital inputs / digital output<br>Channel 0<br>Channel: (DO) Reaction to<br>3T<br>Channel: (DO) Reaction to<br>3T<br>Channel 2                                                                                                    |                                                                                                    | fire break<br>hort-circuit to M<br>XO) Shart-circuit to L+<br>life break<br>hort-circuit to M<br>XO) Shart-circuit to L+                                 |         |             |               |                      |                     |                    | •                                     |
| Vo addresses               | Digital Inputs / digital output<br>Channel 0<br>Channel: (DO) Reaction to<br>37<br>Channel 1<br>Channel: (DO) Reaction to<br>37<br>Channel 2<br>-                                                                                                    |                                                                                                    | fire break<br>hort-circuit to M<br>60) Short-circuit to L+<br>fire break<br>hort-circuit to M<br>60) Short-circuit to L+                                 |         |             |               |                      |                     |                    | •                                     |
| i o addesses               | Digital Inputs / digital output<br>Channel 0<br>Channel: (DO) Reaction to<br>37<br>Channel 1<br>Channel: (DO) Reaction to<br>37<br>Channel 2<br>5                                                                                                    | Activated     Optal input     Optal input     Optal input     Optal input     Optal input     Optal input     Optal output     Optal output     Optal output     Optal output     Optal input     Optal input                                                                                                    | fire break<br>hort-discut to M<br>SO) Shart-circuit to L+<br>fire break<br>hort-discut to M<br>SO) Shart-circuit to L+<br>fire break<br>hort-discut to M |         |             |               |                      |                     |                    | •                                     |
| i o adreses                | Digital Inputs / digital output<br>Channel 0<br>5<br>Channel: (DO) Rection to<br>37<br>Channel 1<br>5<br>Channel (DO) Reaction to<br>37<br><b>Channel 2</b><br>5                                                                                                    |                                                                                                    | fire break<br>hort-Grout to M<br>>0) Short-circuit to L+<br>fire break<br>hort-discuit to M<br>>0) Short-circuit to L+                                   |         |             |               |                      |                     |                    | •                                     |
| i o adresses               | Digital Inputs / digital outputs /<br>Channel 0 5<br>Channel: (0:0) Reaction to:<br>37<br>Channel (0:0) Reaction to:<br>37<br>Channel 2 5<br>Channel (0:0) Reaction to:<br>37                                                                                                    | Activated     Copen input     Copen input     Copen input     Cohannel degenation: ()     Cohannel degenation: ()     Cohannel degenation     | fire break<br>hord-Societo M<br>SO) Short-circuit to L+<br>fire break<br>hord-Societo M<br>SO) Short-circuit to L+                                       |         |             |               |                      |                     |                    | • • • • • • • • • • • • • • • • • • • |

**Note** Each channel must be configured individually. Using the GSDML file does not allow simultaneous editing of all channels.

The following parameters are ignored for channels that are parameterized as "Digital input":

- "Channel diagnostics: (DO) Short-circuit to L+" ("Channel diagnostics: (DO) Short-circuit to L+")
- "Channel: (DO) Reaction to CPU STOP" ("Channel: (DO) Reaction to CPU STOP")

# 3.4 Configuration of PROFIBUS PA field devices

The PROFIBUS PA field devices can be parameterized in the device view of the SIMATIC CFU. Configuration is possible via the manufacturer-neutral, universal PROFIBUS PA profiles. Each PROFIBUS PA field device supports at least one PROFIBUS PA profile.

Follow the steps below:

- 1. Select the desired PROFIBUS PA profile from the hardware catalog, e.g. "Transmitter 2 AI (Phy MBP)".
  - Two process values are transmitted via this PROFIBUS PA profile.
- 2. Add the selected PROFIBUS PA profile to the project engineering by dragging it to the desired slot.

Figure 3-9

| 76   | Sieme   | ns - D:\Projects\CFU_Integration\CFU                                                                                                    | Integration                                                                                                    |                  |               |                                                            |            |                |           |         |                         |             |                   |                              |                 | - # X    |
|------|---------|----------------------------------------------------------------------------------------------------|----------------------------------------------------------------------------------------------------|------------------|---------------|------------------------------------------------------------|------------|----------------|-----------|---------|-------------------------|-------------|-------------------|------------------------------|-----------------|----------|
| PN   | oject I | Edit View Insert Online Options                                                                                                    | Tools Window Help                                                                                                    | _                |               |                                                            |            |                |           |         |                         |             |                   | Totally Integr               | ated Automation |          |
|      |         | Seve project 🚢 X 🐚 💽 X 🔍                                                                                                    |                                                                                                    | 🚑 🏓 Gaonline 🖉 🤇 | io offine   🧯 | P 🖪 📕 🗶 🖃 🛄 🕫 searc                                        | h in proje | cts 🕌          |           |         |                         |             | Hauduaue co       | toles                        | PORT            | AL       |
| 12   | u oj    | incegnation + Originuped devices +                                                                                                    | cia-pa (cro PA +1.1)                                                                                                    |                  |               |                                                            |            | and the second | ulaur. I  | 1 Maker | nhulan Di Davi          |             | Catlans           | raiog                        |                 | -        |
|      | de la   | fu-pa [CFU PA VI.1] 🔹 📰 📰                                                                                                    | <b>A</b> = 1 @ ±                                                                                                    |                  | Devi          | ce overview                                                | <i></i>    | opology        | view [    | terwe   | ar view 101 Dev         | ICE VIEW    | Options           |                              |                 | Ha       |
|      |         |                                                                                                    |                                                                                                    |                  |               | Module                                                     | Rack       | Slot           | I address | Q addr  | Type                    | Article no. | ✓ Catalog         |                              |                 | dwa      |
|      | ž s     | ( Designation of the local division of the local division of the l | ( Palating                                                                                                    |                  |               | ▼ clupa                                                    | 0          | 0              |           |         | CFU PA V1.1             | 6ES7 655    | <search></search> |                              | 666             | MT 🖇     |
| Star | dules   | THE OWNER                                                                                                    | THURSDAY                                                                                                    |                  | 1             | <ul> <li>CFU PA VI.1</li> <li>DIQ8 DC24VI0.5A_1</li> </ul> | 0          | 0 ×1<br>1      | 0         | 0       | du-pe<br>DIQ8 DC24W0.5A |             | Fiter P           | rofie: Alb                   |                 | atalo;   |
|      | N IL    | SP (short)                                                                                                    | Discrete Input (DD                                                                                                    | short            |               | <ul> <li>PROFIBUS PA.Master_1</li> </ul>                   | 0          | 2              |           |         | PROFIBUS PA Master      |             | An                | aryzer (rny Mor)             |                 | <u> </u> |
|      |         | <                                                                                                    |                                                                                                    |                  | >             | Parameters + Diagnosis                                     | 0          | 21             |           |         | Parameters + Diag       |             | Dis               | crete Output 1 DO (Phy MBP)  |                 | 0        |
|      |         |                                                                                                    |                                                                                                    |                  | ^             | Status + Notifications                                     | 0          | 2 2            | 14        | 12      | Status + Notificatio    |             | Dia               | screte Output 4 DO (Phy MBP) |                 | 8        |
|      |         |                                                                                                    |                                                                                                    | (                |               |                                                            | 0          | 3              |           |         |                         |             | Flo               | w 1 AI 1 TOT (Phy MEP)       |                 |          |
|      |         |                                                                                                    |                                                                                                    |                  |               |                                                            | 0          | -              |           |         |                         |             | Flo               | w 2.AI 1 TOT (Phy MBP)       |                 | et       |
|      |         | R                                                                                                    |                                                                                                    |                  |               |                                                            | 0          | 6              |           |         |                         |             | Flo               | IW S AI 1 TOT (Phy MEP)      |                 | 001      |
|      |         | 89                                                                                                    |                                                                                                    |                  | -             |                                                            | 0          | 2              |           |         |                         |             | 🚺 Mu              | iti Variable (Phy MBP)       |                 | ~        |
|      |         |                                                                                                    |                                                                                                    |                  |               |                                                            | 0          |                |           |         |                         |             | Tra               | insmitter 1 Al (Phy MBP)     |                 |          |
|      |         | _                                                                                                    |                                                                                                    |                  |               | <ul> <li>Transmitter 2 AI (Phy MBP) 1</li> </ul>           |            | -              |           | -       | Transmitter 2 Al (P.,   |             | Tra               | insmitter 15 AI (Phy MBP)    |                 | - 1      |
|      |         | _                                                                                                    |                                                                                                    |                  |               | PA Slave Head                                              | 0          | 9 Sub          |           |         | PA Slave Head           |             | Tra               | insmitter 2 Al (Phy MBP)     |                 | 12 e     |
|      |         |                                                                                                    | ( Delevation of the local division of the local division of the lo |                  |               | Analog Input (Al)short                                     | 0          | 9 5ub          | 59        |         | Analog Input (Al)sh     |             | Tra               | insmitter B Al (Phy MBP)     |                 |          |
|      |         | •                                                                                                    | Manual Votes of States                                                                                                    |                  |               | Analog input (Al)short_1                                   | 0          | 9 Sub          | 1014      |         | Analog Input (Al)sh     |             |                   | insmitter 4 AL (Phy MBP)     |                 |          |
|      |         |                                                                                                    |                                                                                                    |                  |               | Service                                                    | 0          | 95             |           |         | Service                 |             |                   | instructer 5 Al (Phy MBP)    |                 |          |
|      |         |                                                                                                    |                                                                                                    |                  |               |                                                            | 0          | 10             |           |         |                         |             | > Submad          | ules                         |                 | ibra     |
|      |         |                                                                                                    |                                                                                                    | 6                | ~             |                                                            |            |                |           |         |                         |             |                   |                              |                 | > ie     |
|      | < [11]  |                                                                                                    | 2 100%                                                                                                    |                  | 2             |                                                            |            |                |           |         |                         | >           | ✓ Informati       | on                           |                 | 1        |

3. Assign a name to the PROFIBUS PA field device, e.g. "SITRANS\_TH400". Figure 3-10

| MA Sien | ens · D:@rojects%FU_Integration%FL                                                                                                    | J_Integration                                                                                                    |                                       |          |                                          |            |         |          |        |                       |             |                                | -         | ×    |
|---------|----------------------------------------------------------------------------------------------------|----------------------------------------------------------------------------------------------------|---------------------------------------|----------|------------------------------------------|------------|---------|----------|--------|-----------------------|-------------|--------------------------------|-----------|------|
| Project | Edit View Insert Online Options                                                                                                    | Tools Window Help                                                                                                    | M                                     |          |                                          |            |         |          |        |                       |             | Totally Integrated A           | utomation |      |
|         | Save project 🍙 🗶 🗓 🛄 🗙 🖡                                                                                                    |                                                                                                    | 🕼 🎽 Golonine 🖉 Golon                  | ine 👔    |                                          | i in proje | CD- M   |          |        |                       |             |                                | FURIAL    | 2    |
| uu      | Integration > Ungrouped devices                                                                                                    | <ul> <li>ctu-pa [CFU PA V1.1]</li> </ul>                                                                                                    |                                       |          |                                          |            |         |          |        |                       |             | flardware catalog              |           |      |
|         |                                                                                                    |                                                                                                    |                                       |          |                                          | 🖉 T        | opology | view     | 📩 Netm | ork view 📑 Devi       | ce view     | Options                        |           | 23   |
| đt      | du-pa (CfU PA VI.1) 💌 🧮 🗄                                                                                                    | ≝ 🔏 🖽 💷 🍳 ±                                                                                                    |                                       | Devic    | e overview                               |            |         |          |        |                       |             |                                |           | Harr |
|         |                                                                                                    |                                                                                                    |                                       | Y        | Module                                   | Reck.      | Slot    | Iaddress | Q addr | Type                  | Article no. | ✓ Catalog                      |           | le M |
| ž s     | Contraction on the local division of the local division of the loc |                                                                                                    |                                       |          | <ul> <li>dupa</li> </ul>                 | 0          | 0       |          |        | CFU PA V1.1           | 6ES7 655    | <search></search>              | 245 441   | 1    |
| 32      | Thursday                                                                                                    | The second second second second second second second second second second second second second second second se                                                                                                    | 1                                     |          | CFU PA V1.1                              | 0          | 0 X1    |          |        | cfu-pe                |             | Silter Dynfile: skille         |           | 8    |
| 13 8    |                                                                                                    |                                                                                                    | -                                     |          | DIQ8 DC24V/0.5A_1                        | 0          | 1       | 0        | 0      | DIQ8 DC24VI0.5A       |             | Analyza (Phy MBP)              | - 0       | ġ.   |
| 2.0     | SP (short)                                                                                                    | Discrete Input (Di                                                                                                    | lyshort                               |          | <ul> <li>PROFIBUS PA Master_1</li> </ul> | 0          | 2       |          |        | PROFIBUS PA Master    |             | Discuste Jonut 1 DJ (Ehu MRE)  | 14        |      |
|         | < =                                                                                                    |                                                                                                    | >                                     |          | Parameters + Diagnosis                   | 0          | 21      |          |        | Parameters + Diag     |             | Discrete Output 1 DO (Thy MDT) | _         | 10   |
|         |                                                                                                    |                                                                                                    | •                                     |          | Status + Notifications                   | 0          | 22      | 1.4      | 12     | Stetus + Notificatio  |             | Discrete Output 4 DO (Phy MBP) |           | 18   |
|         |                                                                                                    |                                                                                                    |                                       |          |                                          | 0          | 3       |          |        |                       |             | Flow 1 At 1 TOT (Phy MRP)      |           | 1    |
| i –     |                                                                                                    |                                                                                                    |                                       |          |                                          | 0          | 4       |          |        |                       |             | Flow 2 At 1 TOT (Phy MEP)      |           | ne.  |
|         |                                                                                                    |                                                                                                    |                                       |          |                                          | 0          | 5       |          |        |                       |             | Flow 3 At 1 TOT (Phy MBP)      |           | 100  |
|         | But                                                                                                    |                                                                                                    |                                       |          |                                          | 0          | 6       |          |        |                       |             | Multi Variable (Phy MBP)       |           | 5    |
|         |                                                                                                    |                                                                                                    |                                       |          |                                          | 0          | 7       |          |        |                       |             | Transmitter 1 Al (Phy MBP)     |           | 64   |
|         |                                                                                                    |                                                                                                    |                                       |          | 1                                        | 0          | 8       |          |        |                       |             | Transmitter 15 AI (Phy MBP)    |           |      |
|         | _                                                                                                    |                                                                                                    |                                       |          | SITRANS_TH400                            | 0          | 9       |          |        | Transmitter 2 Al (P., |             | Transmitter 2 Al (Phy MBP)     |           | 10   |
|         | _                                                                                                    |                                                                                                    |                                       | $\sim$   | PA Sleve Head                            | 0          | 9 Sub   |          |        | PA Slave Head         |             | Transmitter 3 Al (Phy MBP)     |           | 5    |
|         | -                                                                                                    | And and a state of the local division of the local division of the |                                       |          | Analog Input (Al)short                   | 0          | 9 Sub   | 59       |        | Analog Input (AI)sh   |             | Transmitter 4 AI (Phy M8P)     |           | 6.   |
| (       | - I.                                                                                                    |                                                                                                    |                                       | ΥT I     | Analog input (Al)short_1                 | 0          | 9 Sub   | 1014     |        | Analog Input (A) sh   |             | Transmitter 5 AI (Phy M8P)     |           | įΦ.  |
|         |                                                                                                    |                                                                                                    |                                       | <b>\</b> | Service                                  | 0          | 95      |          |        | Service               |             | Transmitter 7 AI (Phy MBP)     |           | F    |
|         |                                                                                                    |                                                                                                    |                                       | ,        |                                          | 0          | 10      |          |        |                       |             | Submodules                     |           | le l |
| L       |                                                                                                    |                                                                                                    |                                       |          |                                          |            |         |          |        |                       |             |                                | ~         | 100  |
| < =     |                                                                                                    | > 100%                                                                                                    | · · · · · · · · · · · · · · · · · · · |          |                                          |            |         | _        | _      |                       | >           | ✓ Information                  |           | 11   |

You can also adapt the submodules of the PROFIBUS PA profiles. For example, to adapt the submodule of an actuator, proceed as follows:

4. Delete the already configured submodule, e.g. "SP (short)".

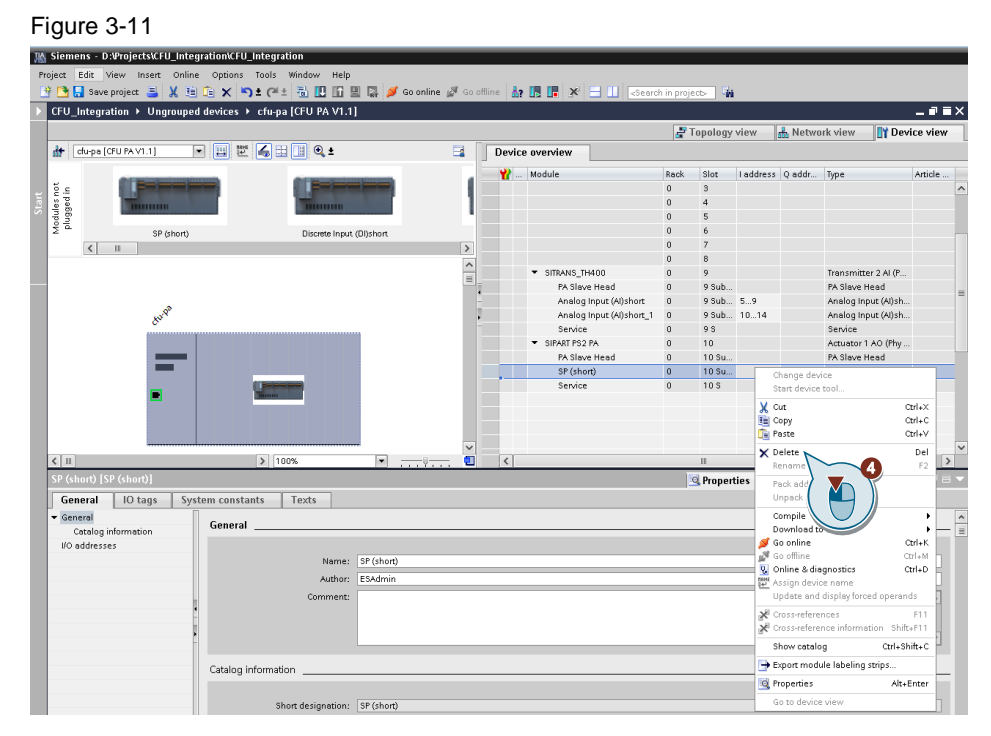

5. The new submodule is then selected in the hardware catalog and dragged to the free space in the configuration table.

| Figure | 3-1 | 2 |
|--------|-----|---|
|--------|-----|---|

| 78 | Siem       | iens - D:#rojects\CFU_Integration\CFU | _Integration                             |              |         |                                   |            |                                         |          |         |                         |            |                              | - • •  |
|----|------------|---------------------------------------|------------------------------------------|--------------|---------|-----------------------------------|------------|-----------------------------------------|----------|---------|-------------------------|------------|------------------------------|--------|
| P  | oject      | Edit View Insert Online Options       | Tools Window Help                        |              |         |                                   |            |                                         |          |         |                         |            | Totally Integrated Auton     | ation  |
| 1  | 9 🔼        | 🛃 Save project 🍶 🐰 ı 🕞 🗙 🎽            | ▶ ★ @ 바 월 만 만 만 만 말 🖉 여                  | online 🖉 Goo | fline 🤞 | n 📑 🗶 🔁 🛄 «Search                 | h in proje | st>                                     |          |         |                         |            |                              | ORTAL  |
|    | CFU_       | Integration > Ungrouped devices       | <ul> <li>cfu-pa [CFU PA V1.1]</li> </ul> |              |         |                                   |            |                                         |          |         |                         | _ • • • ×  | Hardware catalog             |        |
|    |            |                                       |                                          |              |         |                                   | 21         | opology                                 | view     | 📥 Netwo | rk view 📑 De            | evice view | Options                      | 1      |
|    | dr.        | chipa (CFU PA V1.1) 💌 🔛 📰             | : <b>4 ∷ </b>                            | 3            | Devi    | ce overview                       |            |                                         |          |         |                         |            |                              | E E    |
|    |            |                                       |                                          |              |         | Module                            | Park       | 61+2                                    | Laddress | 0 eddr  | Turne                   | Article    | ✓ Catalog                    |        |
|    | ŏ.e        |                                       |                                          | 1            |         |                                   | 0          | 3                                       |          |         | 1.51-4                  | ^          | dearch                       | H HT 3 |
| E  | a pa       | Therease                              | Therease                                 | - 1          |         |                                   | D          | 4                                       |          |         |                         |            | Filter Indie: cólo           |        |
| ~  | ubo<br>lug |                                       |                                          |              |         |                                   | 0          | 5                                       |          |         |                         |            | + Head module                |        |
|    | 2 0        | SP (shert)                            | Discrete Input (DI)short                 |              |         |                                   | 0          | 6                                       |          |         |                         |            | - Module                     |        |
|    |            | < =                                   |                                          | >            |         |                                   | 0          | 2                                       |          |         |                         |            | PROFIBUS-PA Profiles         | 8      |
|    |            |                                       |                                          | ^            |         |                                   | 0          | 8                                       |          |         | Francisco de las de     |            | 🕶 📑 Submodules               | 9      |
|    |            |                                       |                                          |              |         | <ul> <li>SILKOVS_IP400</li> </ul> | 0          | ,,,,,,,,,,,,,,,,,,,,,,,,,,,,,,,,,,,,,,, |          |         | Transmitter 2 Ai (r.    |            | Analog Input (Al)long        | 1      |
|    |            |                                       |                                          |              |         | PA plave need                     | 0          | 9 SUB                                   |          |         | na siave nead           |            | Analog Input (Al)short       | 0      |
|    |            | d <sup>a</sup>                        |                                          |              |         | Activity input (Advance           | 0          | 9 500                                   | 30.14    |         | Analog input (Al) in    | n          | BusAdapter                   | 0      |
|    |            | 8 <sup>10</sup> "                     |                                          |              |         | Analog Input (Alysholt_1          | 0          | 9 SUD                                   | 1014     |         | Analog input (A) se     | n          | Empty Module                 |        |
|    |            |                                       |                                          |              |         |                                   | 0          | 70                                      |          |         | Antiventer 1 4/0 diller |            | RCAS_IN+RCAS_OUT             |        |
|    |            |                                       |                                          |              |         | Ph Sime Head                      | 0          | 10 24                                   |          |         | Résilieur Head          |            | RCAS_IN+RCAS_OUT+CHECK_BACK  |        |
|    |            | _                                     |                                          |              |         | 10.1540840V-808.0-                | -          | 10.04.                                  | 35.04    |         | DB-BEADBACK-BO          |            | SP (long)                    | 8      |
|    |            |                                       | of Parameters                            |              |         | Series                            |            | 10.5                                    | 19       | a       | Senice                  |            | SP (short)                   | 3      |
|    |            | -                                     | March 1997                               |              |         |                                   | 0          | 10.5                                    |          | _       | Jennes .                |            | SP+CHECK_BACK                | - H.   |
|    |            |                                       |                                          |              |         |                                   |            |                                         |          |         |                         |            | SP+READBACK+POS_D            |        |
|    |            |                                       |                                          |              |         |                                   |            |                                         |          |         |                         |            | SP+READBACK+POS_D+OHECK_BACK | 5      |
|    |            |                                       |                                          |              |         |                                   |            |                                         |          |         |                         |            | SP+RIN+RB+ROUT+POS_D+CB      | i i i  |
|    |            |                                       |                                          | ~            |         |                                   |            |                                         |          |         |                         | ~          |                              | 10.5   |

#### Note

The function "Read back I/Os" is not available via the GSDML file.

You can connect field devices by using PROFIBUS PA profiles (16 PA profiles). It is not possible to use manufacturer-specific GSDs.

Automatic addressing of the PROFIBUS PA field devices eliminates the need for manual assignment of the PROFIBUS PA address (e.g. via the SIMATIC PDM Lifelist). The PROFIBUS PA field devices connected to the fieldbus connections FB0 to FB7 are assigned a fixed PROFIBUS PA address from 20 to 27.

# 3.5 Observing process values

After the SIMATIC CFU has been configured and the project loaded, you can observe the process values in the TIA Portal with an observation table or record them with a trace.

Figure 3-13 Observation table

| Hê | Siemens - D:\Projects\CFU_Integration   | \CFU_Integr | ation       |                 |                                   |                 |                |          |    |
|----|-----------------------------------------|-------------|-------------|-----------------|-----------------------------------|-----------------|----------------|----------|----|
| Р  | roject Edit View Insert Online Opt      | ions Tools  | Window Help |                 |                                   |                 |                |          |    |
| E  | 🛉 🎦 🔚 Save project 📕 🐰 🗎 🗎              | < 🎝 ± (~    | * 🖥 🛛 🖬 🖳   | 🕞 🚿 Go online   | 🛃 Go offline   🎄                  | I I × 🗄         | Search in pro  | oject> 🖬 |    |
|    | Project tree 🛛 🔲 🗸                      | CFU_Inte    |             | [CPU 1511-1 PN] | <ul> <li>Watch and for</li> </ul> | ce tables 🔸 Wat |                | _ •      | ×  |
|    | Devices                                 |             |             |                 |                                   |                 |                |          |    |
|    | 1 I I I I I I I I I I I I I I I I I I I | 2 2         | # 🛃 🗓 🕫     | A 🍄 📬 🕯         |                                   |                 |                |          |    |
| 2  |                                         | i           | Name        | Address         | Display format                    | Monitor value   | Modify value   | 💋 Comme  | nt |
| Ē  | 🕨 😓 Program blocks 🛛 🔵 🖉                | 1           |             | %ID10           | Floating-poin 💌                   | 27.74988        |                |          |    |
| am | 🕨 🊂 Technology objects                  | 2           |             | %IB14           | Hex                               | 16#80           |                |          |    |
| Ē  | External source files                   | 3           |             | «Add new»       |                                   |                 |                |          |    |
| Ē  | 🕨 🍋 PLC tags 🛛 🔍 🔵                      | -           |             |                 |                                   |                 |                |          |    |
| Ĕ  | PLC data types                          |             |             |                 |                                   |                 |                |          |    |
|    | ▼ 🤖 Watch and force tabl                |             |             |                 |                                   |                 |                |          |    |
|    | 💣 Add new watch t                       | 1           |             |                 |                                   |                 |                |          | 5  |
|    | 🔠 Force table                           |             |             |                 |                                   |                 | (107)          |          | ~  |
|    | Watch table_1                           |             |             |                 | <u>Q</u> ,                        | Properties 🚺    | Info 🛛 🔂 Diagr | iostics  |    |

#### Figure 3-14 Trace

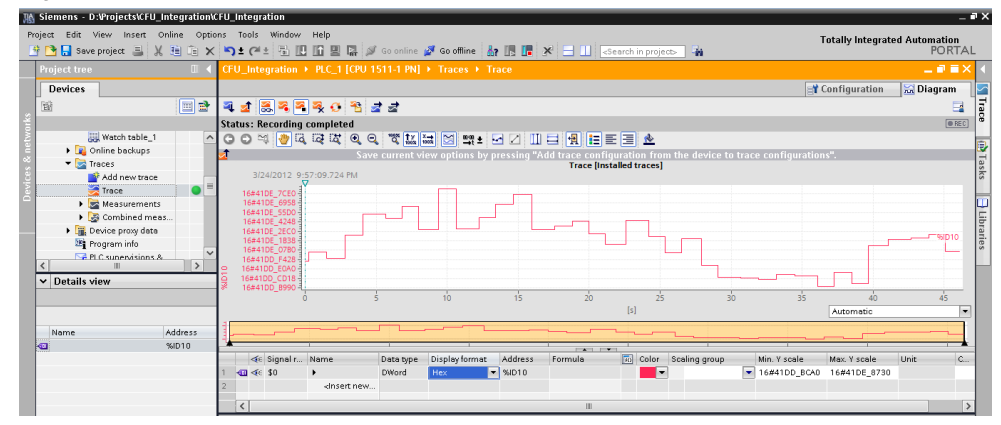

### 3.6 Service Interface

You can parameterize a fieldbus connection of the SIMATIC CFU PA as a service port for the field devices of this CFU (e.g. for calibrating the field devices in a defined environment).

Figure 3-15

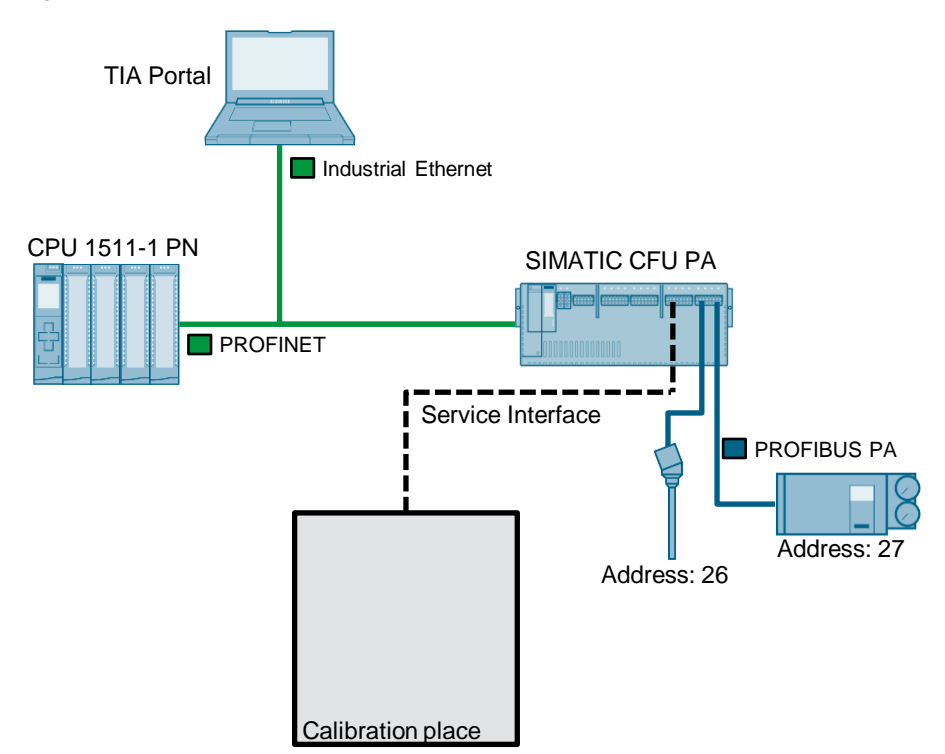

If the service port is enabled, you can calibrate field devices connected to the service port. The field device behaves at the service port in the same way as at the original fieldbus connection.

A field device connected to the service port is automatically detected if it was last in operation at this CFU at one of the other fieldbus connections, i.e. if it was already configured via one of these fieldbus connections. It is automatically routed (mapped) to the original fieldbus connection of the CFU. The original fieldbus connection is deactivated by the detection of the field device at the service port until you disconnect the field device from the service port or deactivate the service port.

**Note** If the field device is connected to the service port, the process values for the field device are still transferred to the process.

Make sure that the field device is not involved in process operation at the time of calibration.

The current and voltage of the field devices connected to the service port are not monitored.

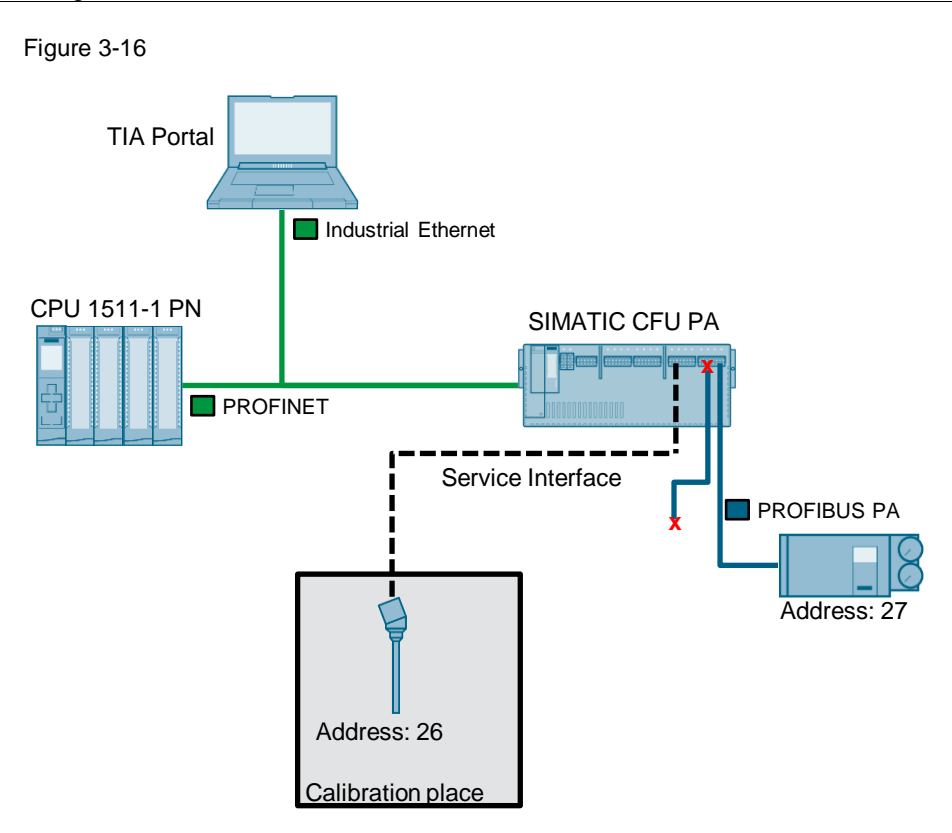

To parameterize a fieldbus connection as a service port, proceed as follows:

- 1. Open the device view of the SIMATIC CFU.
- 2. Table area of network view
- 3. Select "Parameters + Diagnosis" and open the properties of the SIMATIC CFU.

4. In the "Service interface" area, activate a fieldbus connection as a service port. Figure 3-17

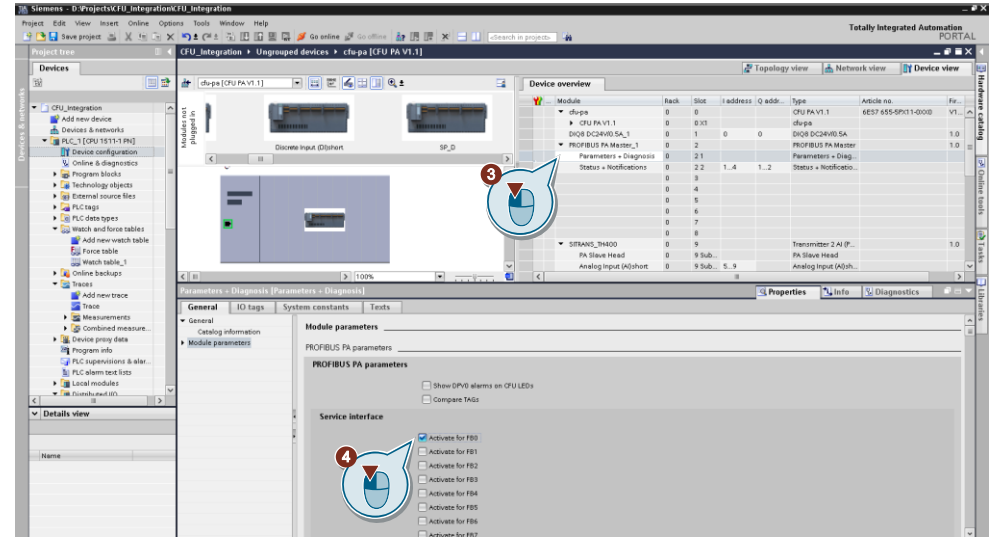

# 3.7 Diagnostic options in the TIA Portal

#### Diagnostics in the device view

The integrated system diagnostics report any pending errors to the PROFINET controller.

|                                                                      | ne Optio      | ns Tools Window      | Help                                                                                                    |          |                             |          |          |           | Totally Ir | ntegrated Automatic  | or |
|----------------------------------------------------------------------|---------------|----------------------|----------------------------------------------------------------------------------------------------|----------|-----------------------------|----------|----------|-----------|------------|----------------------|----|
| 🎦 🔚 Save project 🔳 🐰 3                                               | i 🗈 🗙         | う : C* : 回日          | 🔟 🖳 🙀 🚿 Go online 💋 Go offline                                                                                                    | år 🖪 🖪 3 | 🗲 📑 🛄 🛛 «Search in project» | Gia 👘    |          |           |            | POR                  | RT |
|                                                                      | □ ◀           | CFU_Integration →    |                                                                                                    |          |                             |          |          |           |            | - •                  | E  |
| Devices                                                              |               |                      |                                                                                                    |          |                             | 聋 Topolo | ıgy view | 🔥 Net     | twork view | // 🛛 🕅 Device view   | w  |
| ŝ                                                                    | 🔟 🖻           | 👉 🛛 cfu-pa [CFU PA V | 1.1] 💌 📰 🖉 🖬 💷 '                                                                                                    | 📑 🗍      | Device overview             |          |          |           |            |                      |    |
|                                                                      |               |                      |                                                                                                    |          | 🖞 Module                    | Rack     | Slot     | I address | O addr     | Type                 | ī  |
| CFU_Integration                                                      | 0 • ^         | 5 c 📄                |                                                                                                    |          | 💌 🔻 cfu-pa                  | 0        | 0        |           |            | CEU PA V1.1          |    |
| Add new device                                                       |               | 2 P                  |                                                                                                    |          | CFU PA V1.1                 | 0        | 0 ×1     |           |            | cfu-pa               |    |
| Devices & networks                                                   |               | 17 B 📕               |                                                                                                    |          | DIQ8 DC24V/0.5A_1           | 0        | 1        | 0         | 0          | DIQ8 DC24V/0.5A      |    |
| PLC_1 [CPU 1511-1 PN]                                                | <b>63 o</b> - | Å g                  | Discrete Input (Ditshort                                                                                                    |          | PROFIBUS PA Master_1        | 0        | 2        |           |            | PROFIBUS PA Master   |    |
| T Device configuration                                               |               | <b>4</b>             | Disardo inpac (Dipinare                                                                                                    | >        | Parameters + Diagno         | sis O    | 21       |           |            | Parameters + Diag    |    |
| Online & diagnostics                                                 |               | N. III               |                                                                                                    |          | Status + Notifications      | 0        | 22       | 14        | 12         | Status + Notificatio |    |
| Program blocks                                                       | •             |                      |                                                                                                    | <u> </u> | 🗹 🔻 π101                    | 0        | 3        |           |            | Transmitter 2 AI (P  |    |
| Technology objects                                                   |               |                      |                                                                                                    | = -      | PA Slave Head               | 0        | 3 Sub    |           |            | PA Slave Head        |    |
| External source files                                                |               |                      |                                                                                                    | 1        | Analog Input (Al)short      | 0        | 3 Sub    | 1519      |            | Analog Input (Al)sh  |    |
| <ul> <li>Marcutags</li> </ul>                                        | •             |                      | of the local data and the local data and the local | 1        | Analog Input (Al)short      | 1 0      | 3 Sub    | 2024      |            | Analog Input (Al)sh  |    |
| <ul> <li>Leg ruc data types</li> <li>Month and faces with</li> </ul> |               |                      |                                                                                                    | -        | Service Service             | 0        | 3 S      |           |            | Service              |    |
| Watch and force tabi                                                 |               |                      |                                                                                                    |          |                             | 0        | 4        |           |            |                      |    |
| <ul> <li>Traces</li> </ul>                                           |               |                      |                                                                                                    |          |                             | 0        | 5        |           |            |                      |    |
| Device providete                                                     | ~             |                      |                                                                                                    |          |                             | 0        | 6        |           |            |                      |    |
|                                                                      | >             |                      |                                                                                                    |          |                             | 0        | 7        |           |            |                      |    |
| Details view                                                         |               | 1                    |                                                                                                    |          |                             | 0        | 8        |           |            |                      |    |
| Module System consta                                                 | nte           |                      |                                                                                                    |          | ➡ SITRANS_TH400             | 0        | 9        |           |            | Transmitter 2 AI (P  |    |
| Jystein consta                                                       | 111.3         |                      |                                                                                                    |          | PA Slave Head               | 0        | 9 Sub    |           |            | PA Slave Head        |    |
|                                                                      |               |                      |                                                                                                    |          | Analog Input (Al)short      | 0        | 9 Sub    | 59        |            | Analog Input (Al)sh  |    |
| Name                                                                 | _             | A                    | à 100%                                                                                                    | -        | Analog Input (Al)short      | _ 0      | 9 SUD    | 1014      |            | Analog input (Al)sh  |    |

#### Activate display of DPV0 alarms on the SIMATIC CFU LEDs

DPV0 Alarms can be displayed on the LEDs of the SIMATIC CFU.

To display the DPV0 alarms, proceed as follows:

- 1. Open the device view of the SIMATIC CFU.
- 2. Table area of network view
- 3. Select "Parameters + Diagnosis" and open the properties of the SIMATIC CFU.
- Activate the option "Show DPV0 alarms on CFU LEDs" ("Show DPV0 alarms on CFU LEDs") in the area "PROFIBUS PA Parameters" ("PROFIBUS PA parameters").

#### Figure 3-19

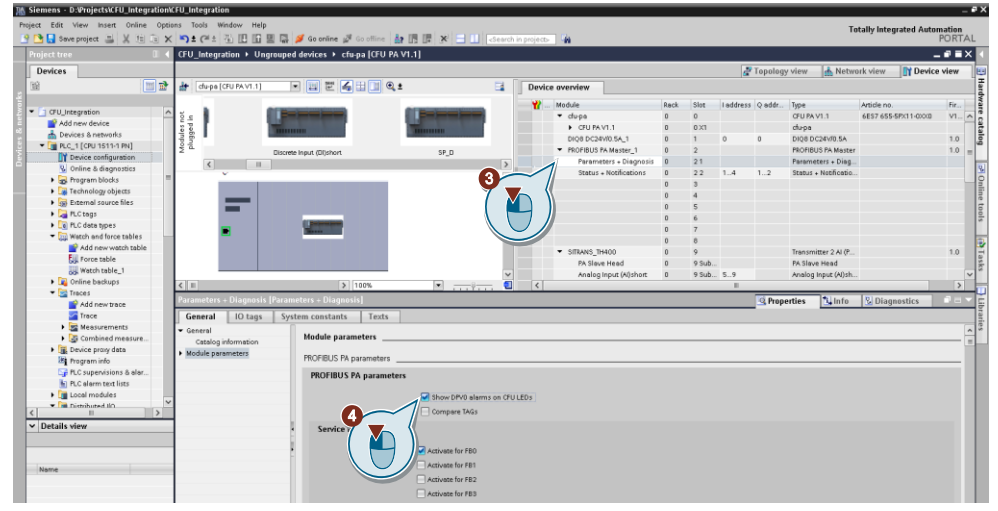

# 4

# Device parameterization with SIMATIC PDM

SIMATIC PDM is an established universal, multi-vendor tool for configuration, parameterization, commissioning, diagnostics and maintenance of intelligent field devices (sensors and actuators) and field components (remote I/Os, multiplexers, control room devices, compact controllers). The library supplied with SIMATIC PDM with its more than 3,500 device descriptions for devices from more than 200 manufacturers worldwide, is most likely the most comprehensive library on the market.

If you work with TIA Portal, parameterize the PROFIBUS PA field devices with SIMATIC PDM stand alone.

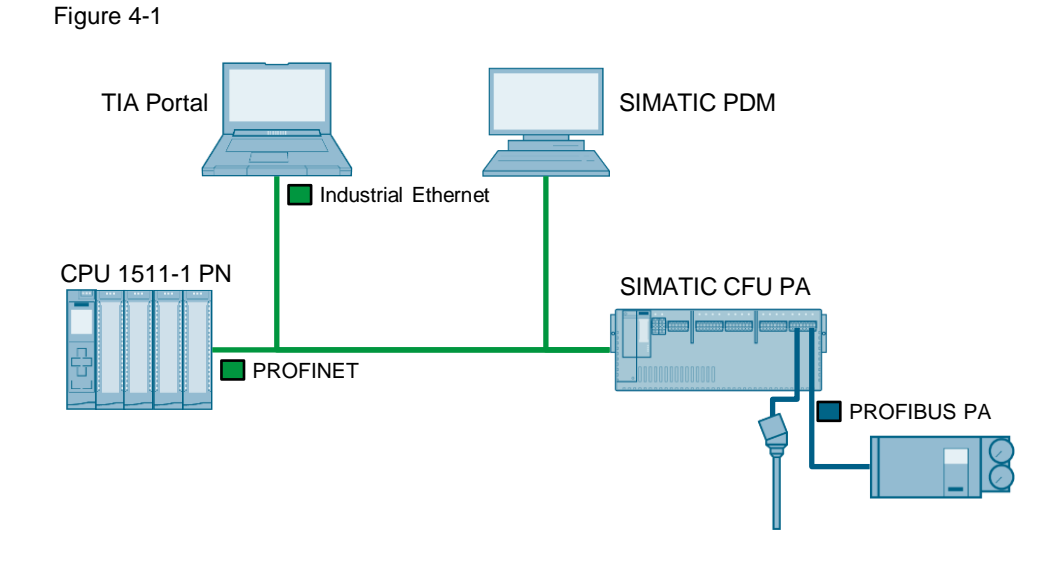

**Note** The parameterization of the field devices and the SIMATIC CFU is only possible with SIMATIC PDM.

Further information about SIMATIC PDM can be found in the manual "SIMATIC Process Control System PCS 7 Help for SIMATIC PDM" under the following link: https://support.industry.siemens.com/cs/ww/en/view/109755005

# 4.1 Creation of a SIMATIC PDM stand alone project

To create a SIMATIC PDM stand alone project, proceed as follows:

1. Create a new project.

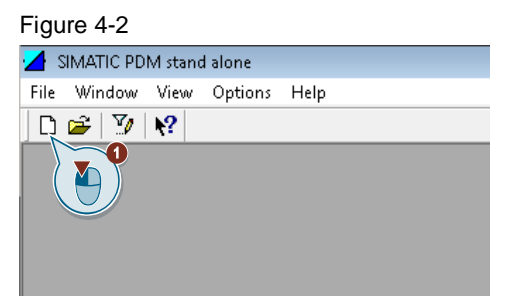

- 2. Right-click on "networks" to open the context menu.
- Click on "Insert New Object > Communication network". Figure 4-3

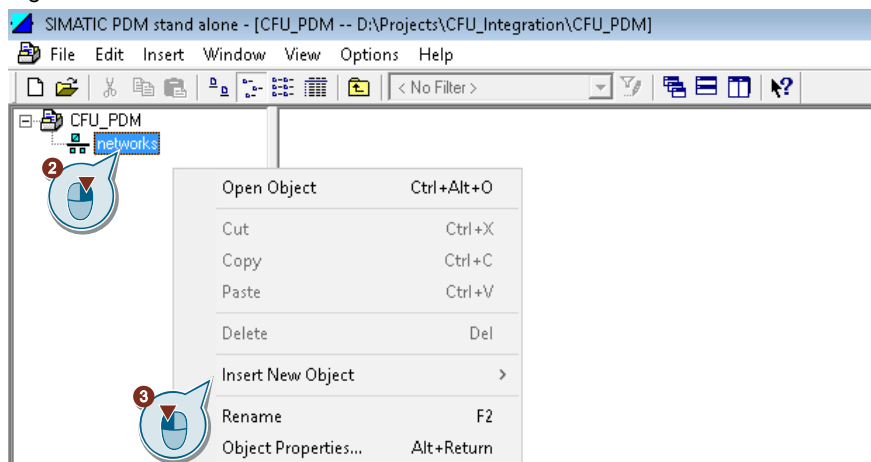

- 4. Click on the button "Assign device type...". ("Assign Device Type...").
- 5. Choose "PROFINET network" and confirm with "Ok".

| Figure 4-4                                                              |                                                                                                    |
|-------------------------------------------------------------------------|----------------------------------------------------------------------------------------------------|
| SIMATIC PDM stand alone - [CFU_PDM D:\Projects\CFU_Integration\CFU_PDM] |                                                                                                    |
| 🎒 File Edit Insert Window View Options Help                             |                                                                                                    |
| 🗋 💕 🖇 🍋 🛍 🏪 🎬 💼 💽 No Filter> 🔄 🍸 🔚 🛄 📢                                  | Insert Object - Assign Device Type ? X                                                                                                    |
|                                                                         | Device Tupe  Type  Type Type |
| 0K Cancel                                                               | Description:                                                                                                    |
|                                                                         | Order Number:                                                                                                    |
|                                                                         | Statur:                                                                                                    |

6. Name the PROFINET network, e.g. "PROFINET network CFU" and confirm with "OK".

| Figure 4-5                                                                                            |       |   |
|----------------------------------------------------------------------------------------------------|-------|---|
| Insert Object - networks                                                                              | ?     | × |
| Object name: PROFINET network CFU Assign Device Type Count: AI 1 Catalog path:                        |       |   |
| /NET/PROFINET/profinet/edd_net_profinet_component License information: 0 of a maximum of 4 TAGs used. |       |   |
|                                                                                                    | Cance | I |

Result: The PROFINET network has been added to the configuration. Figure 4-6

| SIMATIC PDM stand alone - [CFU_PDM D:\Projects\CFU_Integration\CFU_PDM] |                                     |  |  |  |  |  |  |
|-------------------------------------------------------------------------|-------------------------------------|--|--|--|--|--|--|
| 🎒 File Edit Insert Window View                                          | Options Help                        |  |  |  |  |  |  |
| 🗅 😅   X 🖻 💼   🍡 🔚 🏥                                                     | 💼 🛛 < No Filter > 🔄 🏹 🛛 🖷 🖽 🕅 😽     |  |  |  |  |  |  |
| CFU_PDM                                                                 | TIAPORTALV151 SPROFINET network CFU |  |  |  |  |  |  |

**Note** The field devices must be created directly in SIMATIC PDM. Only open SIMATIC PDM manually. Only in this way is access to the project engineering or to the field devices possible. The automatic opening of SIMATIC PDM from the engineering system is not possible (e.g. by double-clicking on the field device).

No "Expected TAG" is displayed in the EDD Wizard.

## 4.2 Configuration of the SIMATIC CFU and the PROFIBUS PA field devices

#### 4.2.1 Integrating the Device Description of the SIMATIC CFU into SIMATIC PDM

To integrate the latest device description (EDD) of the SIMATIC CFU into SIMATIC PDM, proceed as follows:

- 1. Start the Device Integration Manager of SIMATIC PDM.
- 2. Click on the icon "Read device descriptions from compressed source..." in the function bar. ("Read device description from compressed source...") and select the ZIP file with the device description in the selection dialog.
- 3. Click the "Integration" icon in the toolbar. The device description of the SIMATIC CFU is integrated in SIMATIC PDM.

Figure 4-7

| 🛃 Dev   | ice lı                                                                 |             |              |               |           |             | - 0 ×               |  |  |  |
|---------|------------------------------------------------------------------------|-------------|--------------|---------------|-----------|-------------|---------------------|--|--|--|
| File    | Viev 3 ?                                                               |             |              |               | SIMATIC P | DM V9.1 Pro | cess Device Manager |  |  |  |
| 🖻 🕵     | 🗖 🗐 🗙 🖉 🌰 🚱 🖻 🖄 🏹 🗖                                                    | ) 🗭 🗛 🔞     |              |               |           |             |                     |  |  |  |
| Source  | Source Z Z Ltemp\GSDML_EDD\EDD_CFU_PA_V2.0.9.zip                       |             |              |               |           |             |                     |  |  |  |
| Filter1 | ✓ × Filter2                                                            | ~ X         | Filter3      |               | ~ ×       |             |                     |  |  |  |
| Status  | Path                                                                   | Device name | Manufacturer | Communication | Туре      | New version | Integrated version  |  |  |  |
| 1.1     | E 🔽 Devices                                                            |             |              |               |           |             |                     |  |  |  |
| 1.1     | E PROFINET                                                             |             |              |               |           |             |                     |  |  |  |
| 1.1     | E Remote IO                                                            |             |              |               |           |             |                     |  |  |  |
| 1.1     | 🗄 🔽 📔 Siemens AG                                                       |             |              |               |           |             |                     |  |  |  |
| 1.1     | 🖻 🔽 CFU PA                                                             | CFU PA      | Siemens AG   | PROFINET      | REMOTEIO  | V2.0.9      |                     |  |  |  |
| 0       | CFU PA V1.1                                                            | CFU PA V1.1 | Siemens AG   | PROFINET      | REMOTEIO  | V2.0.9      |                     |  |  |  |
|         |                                                                        |             |              |               |           |             |                     |  |  |  |
| Reading | Neading process is terminated. Read in devices: 1 Read in libraries: 0 |             |              |               |           |             |                     |  |  |  |

Note The current device description (EDD) of the SIMATIC CFU can be found under the following link: https://support.industry.siemens.com/cs/ww/en/view/109749714

#### 4.2.2 Adding a SIMATIC CFU

To insert the SIMATIC CFU with SIMATIC PDM stand alone, proceed as follows:

- 1. Right-click on the "PROFINET network CFU" network to open the context menu.
- 2. Click Insert New Object > Object.

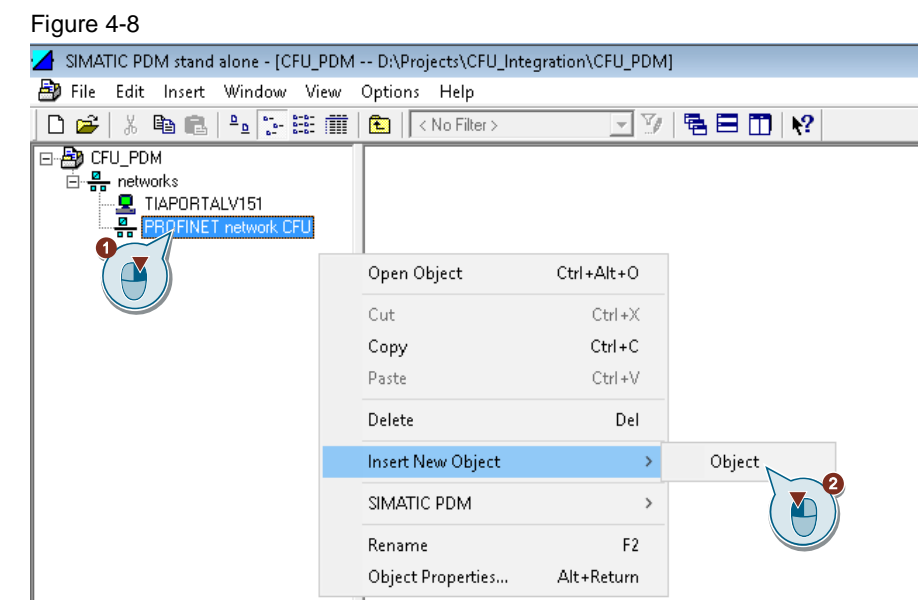

- 3. Click on the button "Assign device type...". ("Assign Device Type...").
- 4. Select "CFU PA V1.1" and confirm with "OK".

Figure 4-10

| Figure 4-9                                                                                                    |                                                                                     |
|----------------------------------------------------------------------------------------------------|-------------------------------------------------------------------------------------|
| SIMATIC PDM stand alone - [CFU_PDM D:\Projects\CFU_Integration\CFU_PDM]                                                                                                    | )                                                                                   |
| B File Edit Inset Window View Options Help                                                                                                    | Misert Object - Assign Device Type ? X                                              |
| Carding parts     Carding parts     Carding | Development     ?     X       Development     ?     X       Development     ?     X |

5. Enter the PROFINET device name and the configured IP address and confirm with "OK".

| •                                                                                                |       |    |
|--------------------------------------------------------------------------------------------------|-------|----|
| Insert Object - PROFINET network CFU                                                             | ?     | ×  |
| Object name: Cfu-pa Assign Device Type<br>IP address: 192.168.10.2<br>Count: AI<br>Catalog path: |       |    |
| /DEVICE/PROFINET/REMOTEIO/SIEMENS/CFU_PA/CFU_PA_V2                                               |       |    |
| License information: 0 of a maximum of 4 TAGs used.                                              |       |    |
| OK                                                                                               | Cance | el |

#### 4.2.3 Adding PROFIBUS PA field devices

To insert PROFIBUS PA field devices with SIMATIC PDM stand alone, proceed as follows:

- 1. Right-click on the SIMATIC CFU "cfu-pa" to open the context menu.
- 2. Click "Insert New Object > Object".

| Figure 4-11               |                     |                       |          |     |
|---------------------------|---------------------|-----------------------|----------|-----|
| 🛃 SIMATIC PDM stand alone | - [CFU_PDM D:\Proje | ects\CFU_Integration\ | CFU_PDM] |     |
| 🎒 File Edit Insert Wine   | dow View Options    | Help                  |          |     |
| ] 🗅 😅   🐰 🖻 💼   🏪         | 🗽 🟥 🏢 🗈 🖂           | No Filter >           | 💽 💯 🖪 🖻  | 🖽 😽 |
| CFU_PDM                   | 1<br>ork CFU        |                       |          |     |
|                           | Open Object         | Ctrl+Alt+O            |          |     |
|                           | Cut                 | Ctrl +X               |          |     |
|                           | Сору                | Ctrl+C                |          |     |
|                           | Paste               | Ctrl+V                |          |     |
|                           | Delete              | Del                   |          |     |
|                           | Insert New Object   | >                     | Object   |     |
|                           | SIMATIC PDM         | >                     |          |     |
|                           | Rename              | F2                    |          |     |
|                           | Object Properties   | Alt+Return            |          |     |

- 3. Click on the button "Assign device type...". ("Assign Device Type...").
- 4. Select a field device and confirm with "OK". Figure 4-12

| MATIC PDM stand alone - [CFU_PDM D/\Projects\CFU_Integration] | CFU_PDM]    |                                                                                                    |   |    |
|---------------------------------------------------------------|-------------|----------------------------------------------------------------------------------------------------|---|----|
| By File Edit Insert Window View Options Help                  |             | Minsert Object - Assian Device Type                                                                                                    | ? | ×  |
| □ 📽 光 № 的 № 計 🖽 💼 🚯 ( <no filter=""></no>                     | V V S B D V |                                                                                                    |   | -1 |
| Core Core Core Core Core Core Core C                          |             | Developer           Image of the section           Image of the section |   |    |

5. Enter the PROFIBUS PA object name and the PROFIBUS PA address and confirm with "OK".

Figure 4-13

| Minsert Object - cfu-pa                                                | ? ×                |
|------------------------------------------------------------------------|--------------------|
| Object name: SITRANS_TH400 PROFIBUS address: 26 Count: 1 Catalog path: | Assign Device Type |
| License information: 1 of a maximum of 4 TAGs used.                    | OK Cancel          |

6. Repeat steps 1 to 5 for additional PROFIBUS PA field devices.

#### 4.2.4 Parameterization of the PROFIBUS PA field devices

Via the context menu you open the PDM parameterization view of the PROFIBUS PA field devices. You can open this view either via the SIMATIC CFU "cfu-pa" in the so-called Multiview (with all configured PROFIBUS PA field devices) or via a single PROFIBUS PA field device in the so-called PDM Singleview (single view).

To open the PDM parameterization view of the PROFIBUS PA field devices, click on "Open Object" in the context menu of a component.

In the PDM parameterization view, you can now parameterize the PROFIBUS PA field devices.

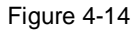

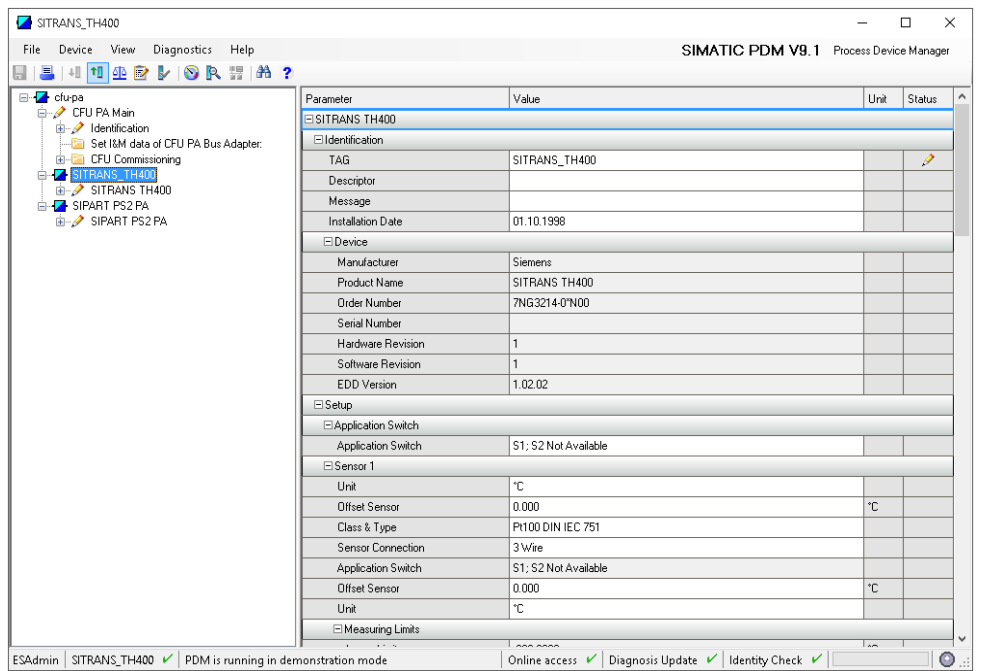

# 4.3 Further parameterization options of the SIMATIC CFU

With the SIMATIC PDM Assistant "CFU PA V1.1 Configuration" ("CFU PA V1.1 Configuration") you can parameterize additional settings online at the SIMATIC CFU.

| cfu-pa      | 3                           |                                      |                       | -          |          |  |  |
|-------------|-----------------------------|--------------------------------------|-----------------------|------------|----------|--|--|
| e D         | evice View Diagnostics Help |                                      | SIMATIC PDM V9.1 Proc | cess Devic | e Manage |  |  |
| <u>-</u> 40 | Download to device          | A ?                                  |                       |            |          |  |  |
| 🔁 🎙         | Upload to PG/PC             | Parameter                            | Value                 | Unit       | Status   |  |  |
| <b>P</b> 10 | Assign address and TAG      | E CFU PA Main                        |                       |            |          |  |  |
| 512         | Value comparison            | DD-Version                           | 2.0.9                 |            |          |  |  |
|             | Object properties           | □ Identification                     |                       | -          |          |  |  |
| P 💦         | Calibration log             | Operation Unit                       |                       |            |          |  |  |
| 1.          | Change Log                  | TAG                                  | cfu-pa                |            | 1        |  |  |
|             | Set device checked          | Installation point                   |                       |            |          |  |  |
| 2           |                             | Description                          |                       |            |          |  |  |
| -           | Check configuration         | Installation date                    |                       |            |          |  |  |
| 1.0         | lemplates                   | ⊡ Device                             | ⊡Device               |            |          |  |  |
|             | CFU PA V1.1 Configuration   | Manufacturer                         | SIEMENS AG            |            |          |  |  |
|             |                             | Article number                       | 6ES7655-5P×11-0××0    |            |          |  |  |
|             |                             | Device serial number                 | 00                    |            |          |  |  |
|             |                             | Hardware revision                    | 1                     |            |          |  |  |
|             |                             | Software Revision                    |                       |            |          |  |  |
|             |                             | Bootloader Revision                  |                       |            |          |  |  |
|             |                             | Set I&M data of CFU PA Bus Adapter:  |                       |            |          |  |  |
|             |                             | Article number                       |                       |            |          |  |  |
|             |                             | Device serial number                 |                       |            |          |  |  |
|             |                             | Installation date                    |                       |            |          |  |  |
|             |                             | CFU Commissioning                    |                       |            |          |  |  |
|             |                             | Commissioning status                 | Not completed         |            |          |  |  |
|             |                             | Commissioning time                   | 1/1/1900 12:00:00 AM  |            |          |  |  |
|             |                             | CFU Power Supply Parameters          |                       |            |          |  |  |
|             |                             | Configure 24V Power Supply:          |                       |            |          |  |  |
|             |                             | Power Supply                         | non-redundant         |            |          |  |  |
|             |                             | Power Supply Disturbance Diagnostics | Disabled              |            |          |  |  |

# The "Commissioning Wizard: Complete" is recommended here. Figure 4-16

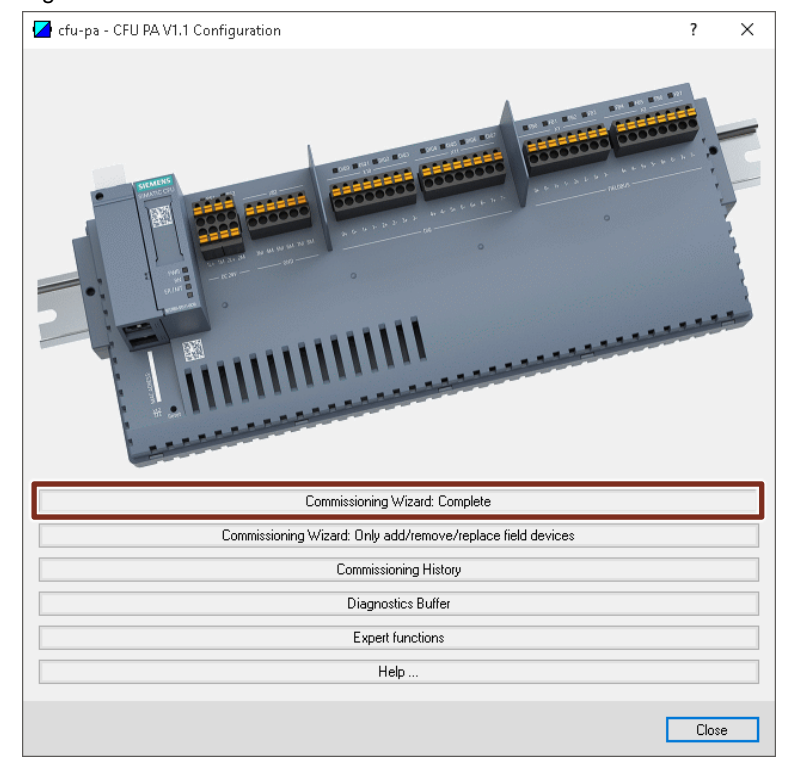

The "Commissioning Wizard: Complete" guides you in 6 steps through the parameterization options of the SIMATIC CFU. At the end you load this parameterization with SIMATIC PDM into the SIMATIC CFU.

In addition to the Identification & Maintenance data (I&M), the redundant power supply and the electronics temperature can be monitored. In addition, current and voltage levels on the PROFIBUS PA lines can be monitored with the so-called extended fieldbus diagnostics. The messages and alarms of this monitoring can be displayed via SIMATIC PDM.

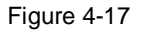

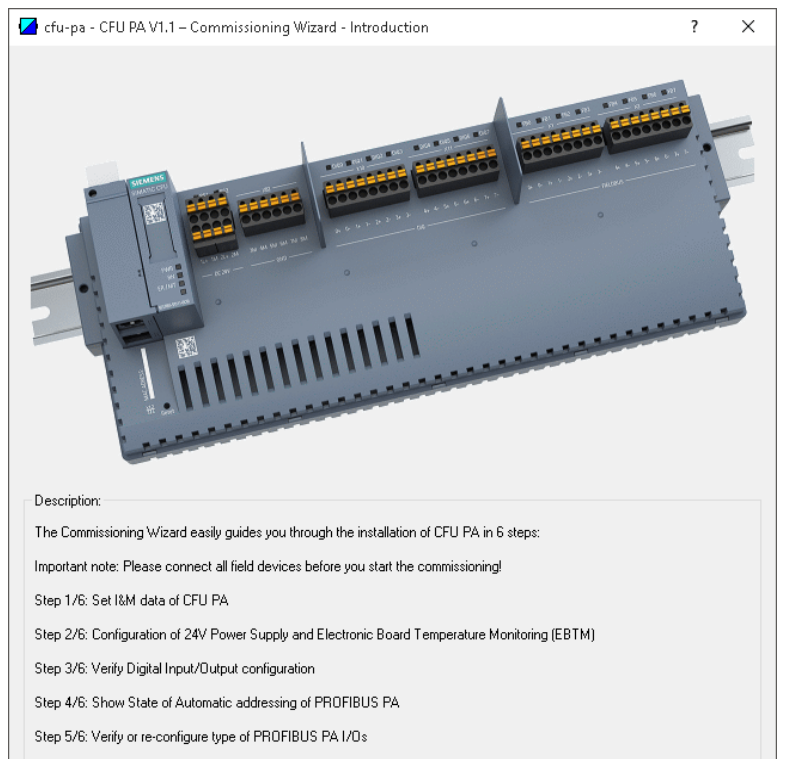

## 4.4 Use of the SIMATIC PDM Maintenance Station

The SIMATIC PDM Maintenance Station works independently of the automation projects, the automation systems (controllers) used for them and supports other types of communication. The SIMATIC PDM Maintenance Station is not focused on specific automation solutions. In principle, it is suitable for all projects in which communication types supported by SIMATIC PDM and field devices from the SIMATIC PDM device description library are used.

This allows you to use the SIMATIC PDM Maintenance Station as an asset management system for intelligent field devices (HART, PROFIBUS PA) within TIA Portal projects.

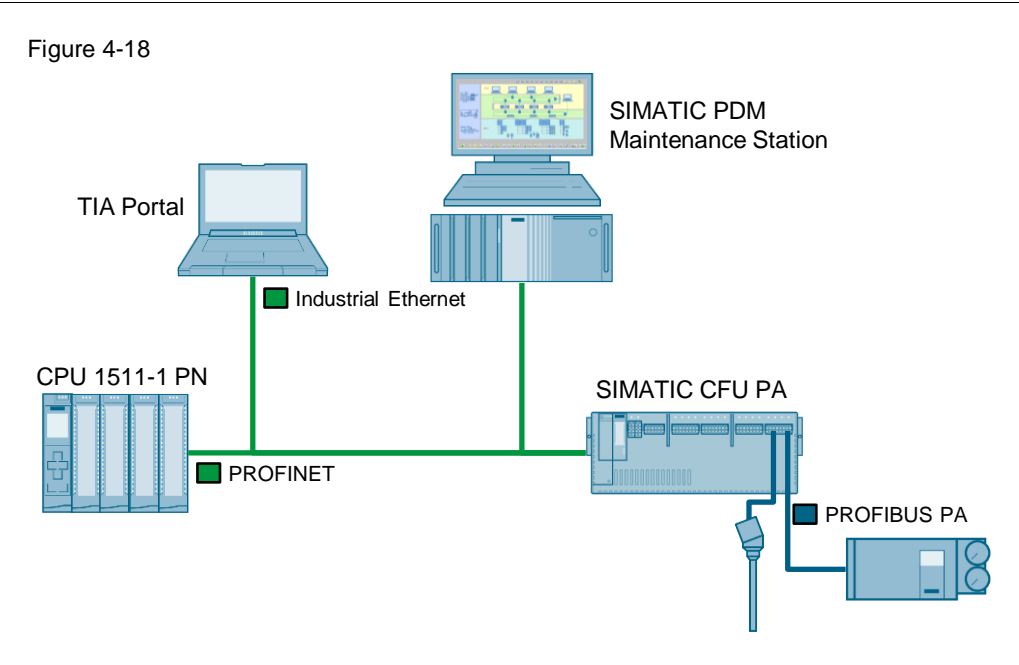

The visualization is automatically generated from the PDM project and shown in the following figure. The Group Display can be used to visualize the subordinate level up to the field devices in the controller area.

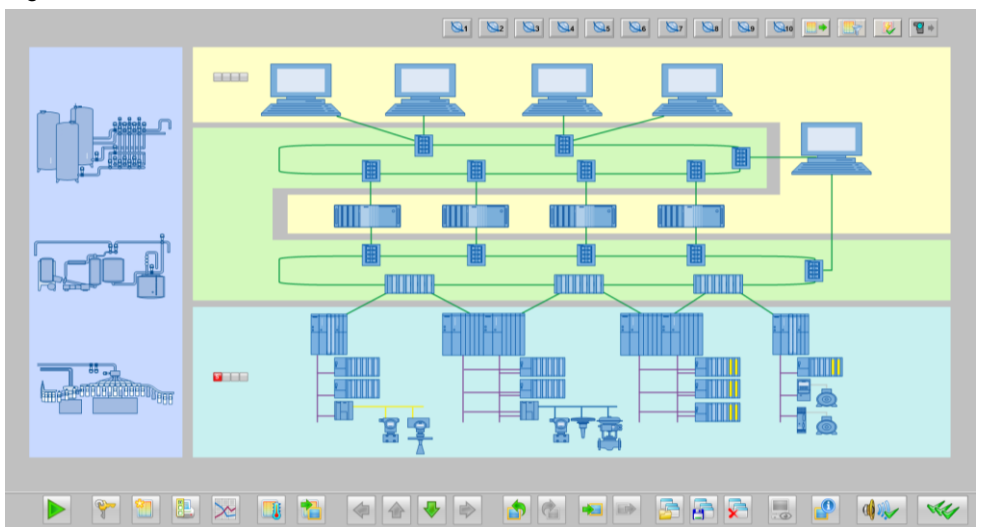

Figure 4-19

You can open a faceplate for each field device. In addition to the electronic nameplate, this also indicates upcoming events such as messages, alarms and maintenance requirements. You can also create and edit maintenance orders.

| SilviA IIC F Divi call be called via a buttoli ili tile illiage block. | SIMATIC PDM | can be called | d via a button | in the | image block. |
|------------------------------------------------------------------------|-------------|---------------|----------------|--------|--------------|
|------------------------------------------------------------------------|-------------|---------------|----------------|--------|--------------|

| SITRANS_TH400              |                   |                                         | (  |
|----------------------------|-------------------|-----------------------------------------|----|
| DM Maintenance State Block |                   | 🗖 🔄 🖉 🌧                                 | 2  |
|                            |                   | Z D D D D D D D D D D D D D D D D D D D |    |
|                            | HID/TAG           | SITRANS_TH400                           |    |
| Good                       | LID               | SITRANS_TH400                           | Q  |
|                            | Address           | -                                       | G  |
|                            | Description       |                                         | 0  |
|                            | Message           |                                         | 0  |
| Ormand                     | Device type       | SITRANS TH400                           | 0  |
| Comment                    | Manufacturer      | Siemens                                 | 0  |
|                            | Order number      | 7NG3214-0*N00                           | 0  |
|                            | Serial number     | PQAV0070568216                          | 0  |
|                            | Installation date | 01.10.1998                              | 0  |
|                            | HW revision       | 53509004                                | 0  |
|                            | SW revision       | V2.03 PA01                              | 0  |
|                            |                   |                                         |    |
|                            | Last update       | 2019-05-08 12:31:49                     | \$ |

#### Note The EDD (Electronic Device Description) for integrating the SIMATIC CFU into SIMATIC PDM can be found in the PDM device catalog or individually under the following link:

https://support.industry.siemens.com/cs/ww/en/view/109749714

Further information on the Maintenance Station can be found under the following link:

https://support.industry.siemens.com/cs/ww/en/view/109759590

#### 5 Appendix

#### 5.1 Service and support

#### **Industry Online Support**

Do you have any questions or need assistance?

Siemens Industry Online Support offers round the clock access to our entire service and support know-how and portfolio.

The Industry Online Support is the central address for information about our products, solutions and services.

Product information, manuals, downloads, FAQs, application examples and videos - all information is accessible with just a few mouse clicks: support.industry.siemens.com

#### **Technical Support**

The Technical Support of Siemens Industry provides you fast and competent support regarding all technical gueries with numerous tailor-made offers ranging from basic support to individual support contracts. Please send queries to Technical Support via Web form:

www.siemens.com/industry/supportrequest

#### SITRAIN – Training for Industry

We support you with our globally available training courses for industry with practical experience, innovative learning methods and a concept that's tailored to the customer's specific needs.

For more information on our offered trainings and courses, as well as their locations and dates, refer to our web page: www.siemens.com/sitrain

#### Service offer

Our range of services includes the following:

- Plant data services
- Spare parts services
- Repair services .
- On-site and maintenance services .
- Retrofitting and modernization services
- Service programs and contracts

You can find detailed information on our range of services in the service catalog web page:

support.industry.siemens.com/cs/sc

#### **Industry Online Support app**

You will receive optimum support wherever you are with the "Siemens Industry Online Support" app. The app is available for Apple iOS, Android and Windows Phone:

support.industry.siemens.com/cs/ww/en/sc/2067

# 5.2 Links and Literature

Table 5-1

| No.  | Торіс                                                                                            |
|------|--------------------------------------------------------------------------------------------------|
| \1\  | Siemens Industry Online Support                                                                  |
|      | https://support.industry.siemens.com                                                             |
| \2\  | Link to the entry page of the application example                                                |
|      | https://support.industry.siemens.com/cs/ww/en/view/109766570                                     |
| \3\  | Process instrumentation                                                                          |
|      | https://new.siemens.com/global/en/products/automation/process-                                   |
|      |                                                                                                  |
| \4\  | PROFINET GSD file (GSDML) - SIMATIC Compact Field Unit (CFU)                                     |
|      | https://support.industry.siemens.com/cs/ww/en/view/109762284                                     |
| \5\  | SIMATIC CFU Firmware                                                                             |
|      | https://support.industry.siemens.com/cs/ww/en/view/109754628                                     |
| \6\  | Electronic Device Description (EDD) - SIMATIC Compact Field Unit (CFU)                           |
|      | https://support.industry.siemens.com/cs/ww/en/view/109749714                                     |
| \7\  | FAQ: How do you carry out a firmware update in the TIA Portal for the decentralized peripherals? |
|      | https://support.industry.siemens.com/cs/ww/en/view/88778936                                      |
| \8\  | Manual: SIMATIC Decentralized periphery SIMATIC CFU                                              |
|      | https://support.industry.siemens.com/cs/ww/en/view/109759420                                     |
| \9\  | Manual "SIMATIC Process Control System PCS 7 Help for SIMATIC PDM"                               |
|      | https://support.industry.siemens.com/cs/ww/en/view/109755005                                     |
| \10\ | Manual: SIMATIC Process Control System PCS 7 Maintenance Station                                 |
|      | https://support.industry.siemens.com/cs/ww/en/view/109759590                                     |

# © Siemens AG 2019 All rights reserved

# 5.3 Change documentation

Table 5-2

| Version | Date    | Change        |
|---------|---------|---------------|
| V1.0    | 05/2019 | First version |